INFORMÁCIÓS INFRASTRUKTÚRA FEJLESZTÉSI PROGRAM

# DOKUMENTUMOK

# Az IIF hálózat szolgáltatásai

Felhasználói leírás

Budapest, 1989. szeptember

Készült az Információs Infrastruktúra Fejlesztési Program keretében az MTA SZTAKI IBM Szoftver Osztályán

A kiadásért felel: Bakonyi Péter

Összeállította:

Mizsér Emese Horváth Nándor

Hozott anyagról sokszorosítva 8918962 MTA Sokszorosító, Budapest. F. v.: dr. Héczey Lászlóné

# <u>Tartalomjegyzék</u>

#### Bevezetés

| 1.                                                                 | A hálózat használatához szükséges programok rövid ismerte-<br>tése1                                                                                              |
|--------------------------------------------------------------------|----------------------------------------------------------------------------------------------------|
| 1.1<br>1.1.1<br>1.1.2<br>1.1.3<br>1.1.4<br>1.1.5<br>1.1.6<br>1.1.7 | A Kermit program.1A SET parancs.1A SEND parancs.2A RECEIVE parancs.3A LOG parancs3A LOG parancs3Az EXIT és QUIT parancs.4A ? (help) parancs.4A CONNECT parancs.4 |
| 1.2                                                                | A PROCOMM program                                                                                                    |
| 2.                                                                 | Hívás kezdeményezése a hálózat különböző hozzáférési pont-<br>jairól6                                                                                            |
| 2.1<br>2.2<br>2.3                                                  | Hívás kezdeményezése LANPBOX-ból                                                                                                    |
| 3.                                                                 | Bejelentkezés az MTA SZTAKI IBM gépébe lokális hálózatról14                                                                                                    |
| 3.1<br>3.2                                                         | Bejelentkezés a teletype vonalon keresztül                                                                                                    |
| 3.2.1<br>3.2.2<br>3.2.3<br>3.2.4<br>3.2.5                          | Automatikus hívás file.15A program indítása.16A képernyő.17Üzemmódok.17A billentyűzet.18                                                                         |
| 3.3                                                                | File transzfer hálózaton keresztül egy IBM típusú host és egy személyi számítógép között21                                                                       |

| 4.                | A nemzetközi hálózatba kapcsolt host-ok elérése a Radio-<br>Austria kapcsológépen keresztül23 |
|-------------------|-----------------------------------------------------------------------------------------------|
| 4.1<br>4.2<br>4.3 | A használattal kapcsolatos játékszabályok betartásáról23<br>Alapvető XENIX parancsok          |
| 5.                | Az IIF elektronikus posta rendszer (ELLA)28                                                   |
| 6.                | Levelezés a nemzetközi hálózaton keresztül                                                    |
| 6.1<br>6.2<br>6.3 | Levelezés a XENIX operációs rendszer mail parancsának<br>segítségével                         |
| 7.                | A nagygépes szolgáltatások elérése a a User Network<br>Interface (UNI) program segítségével   |
| A Füg             | gelék:                                                                                        |
| IIF h             | dálózati címek                                                                                |
| B Füg             | ggelék:                                                                                       |
| A nem             | nzetközi hálózaton keresztül hívható host-ok címe40                                           |
| Irodo             | 10mjegyzék                                                                                    |

#### Bevezetés

Számítógép hálózaton a távközlési és számítástechnikai eszközöknek azt a halmazát értjük, amely lehetővé teszi, hogy számítógépek és terminálok egymással kapcsolatot tartsanak. A számítógép hálózatok alkalmazásával a szolgáltatások széles körben válnak hozzáférhetővé.

A számítógép hálózatoknak két típusát különböztetjük meg: A helyi vagy lokális hálózatokat (LAN pl. SZTAKI COBUS) egy épületen belül és nagyobb átviteli sebességet nyújtva tudjuk használni. A SZTAKI-ban jelenleg üzemelő lokális hálózat fizikai közege koaxiális kábel. A hálózatra való csatlakozást megvalósító áramkör -az úgynevezett LANPBOX- külön dobozba került. A doboz egy ponton csatlakozik a kábelhez, és több olyan szabványos portja van, amelyekhez különféle berendezések kapcsolhatók. Ezek a berendezések általában személyi számítógépek. Ezektől a berendezésektől semmi különöset nem várunk el, azon kívül, hogy a port-on keresztül párbeszédet tudjanak folytatni a dobozzal. Egy doboznak maximum 8 darab soros és 2 párhuzamos port-ja van. A soros port-ra személyi számítógépek, a párhuzamos port-ra például nyomtatók kapcsolhatók.

A nagyterületű hálózatok (WAN) nagyobb távolságokat fednek le, a postai interface-ek által korlátozott sebességgel. Ezek a hálózatok az adatokat csomagokba összegyűjtve továbbítják. Ezt az adattovábbítási módszert csomagkapcsolásnak nevezzük, és a nagyterületű hálózat adattovábbítási feladatait ellátó alrendszerét pedig csomagkapcsolt adathálózatnak. A csomagkapcsolt adathálózat működését jellemző szabványnak X.25 a neve. Az X.25 hálózat csatoló dobozai (az úgynevezett BOX-ok<sup>1</sup>) teszik lehetővé a hálózatra csatlakozást, illetve a lokális és az X.25 hálózat közti adatforgalmat. A lokális és az X.25 hálózat közti kapcsolatot megvalósító dobozokat **gateway** állomásoknak nevezzük. Hasonlóan a lokális hálózati csatoló dobozokhoz, a BOX-ok is rendelkeznek maximum 8 darab soros port-tal, amelyeken keresztül a személyi számítógépek a hálózatra köthetők.

Az IIF Hálózatban jelenleg két helyen üzemel lokális hálózat: az egyik a Kende utcai épületben (KENET), a másik a Victor Hugo utcai épületben (HUNET). Ezekben az épületekben a személyi számítógépek a lokális hálózatra vannak kötve, és az X.25 hálózatot csak a gateway állomáson keresztül érhetik el. Máshol a PC-k közvetlenül az X.25 hálózati csatoló dobozokra vannak kötve.

1 Az IIF Hálózatban az alábbi BOX-ok használhatók : X-BOX, WANPBOX (TPS-1), CS-BOX, COMX (PC X.25 kártya), DECNET csatoló. Austria kapeneläginen kersestel

N. A azimitingin value value valu

A negyterülető hálozatok (WAN) negyobb sövalságokat feddek 14. a postal interface es által korlátozat: sebrekégel, Ezek a háháratok az adatokat issomogékis sezzenéjtve tölösítjők Ez dz adattovábbitási mádszeri ésemégékisztelőnek nevezzők, és a negytorűlető hélozot adattovábitési felduótsit ellevő altaná altaná pedig esemegéneselt sambonyok 20 a neva. Az 2.23 hálázat gzeműkösését jallenző sambonyok 20 a neva. Az 2.23 hálázat gzeszelő mökösést islenző sambonyok 20 a neva. Az 2.23 hálázat gzeszelő mökösést islenző sambonyok 2.25 a neva. Az 2.23 hálázat gzegelmet A lakálte és ez 2.25 halázat közzi koszatok a islenő a tönöltő polmet A lakálte és ez 2.25 halázat közzi koszatok metanését esekelési tölésekelesekek es 2.25 halázat közzi koszatok a islenőkésteles tölésekelesekek es 2.25 halázat közzi koszatok eszti segvelési hálázat esetelő sebezekez a BON-ák is restelesztek metanésé a dárab serek port-tel. Gzelesét konészték koszi koszatoszt segvelési dárab serek port-tel. Gzelesét konészték koszat személyi szósztrágések dárab serek port-tel. Gzelesét konészték konészték metanését segveléséte dárab serek port-tel. Gzelesét konészték konészték metanésétet dárab serek port-tel. Gzelesét konészték konészték metanéséte dárab serek port-tel. Gzelesét konészték konészték metanéséte dárab serek port-tel. Gzelesételesételesételesétel konészték konésítelesételesételes

Az IIP Horózotbon jelenieg Mét herven Doonol lokolis nólozot oz egyie 6 Kende utcot épületnen (KENGT), o mesik o Viotor jung steni épületben (HUNCT) Ezemben di epületekbor a czemělvi szémítógépek o lakélie helémetra varnak Körve és az X 25 horózotot dáck o gatemet dilondeon herozzili érnetik el. Mishol a PC R közvetiendi, az K.25 nolázoti czatalo dobozok o varnak kötve.

T AZ IIF HOLÓZOLDAN AZ GIADDI BOX-OV HACZNAINGLUK 14800. WANEBOX (198-1), 63-80%, COMM (FC X.28 MACTVO) GEONEI GEONOL

#### A KERMIT és PROCOMM programok

#### 1. A hálózat használatához szükséges programok rövid ismertetése

#### 1.1 A KERMIT program

A KERMIT olyan program, melynek segítségével file-okat küldhetünk egymásnak olyan gépek között, amelyekben a KERMIT program fut. A program alkalmas arra is, hogy futás közben terminál emulációt végezzen, azaz az ellenállomás termináljaként viselkedjen (CONNECT mód).

A program elindítása a program nevének begépelésével történik. Ha az aktuális könyvtárban van egy MSKERMIT.INI nevű file, a program indulás után beolvassa a file tartalmát. Ez egy közönséges ASCII file, amely soronként egy-egy KERMIT parancsot tartalmazhat. Ebbe a file-ba kerülhetnek a program inicializálásához szükséges parancsok, mint pl. a vonali sebesség beállítása stb. A KERMIT alapos ismerete nélkül lehetőleg ne módosítsuk ezt a filet. Az MSKERMIT.INI lefutása után a KERMIT ún. parancs üzemmódjába kerülünk (kivéve, ha az utolsó parancs a CONNECT volt), amelyből majd a file transzfer lebonyolítását is kezdeményezhetjük.

A file transzferhez szükséges legfontosabb parancsok a következők:

SET parameter value SEND filespec1 filespec2 RECEIVE filespec LOG filename EXIT

CONNECT

#### 1.1.1 A SET parancs

Mielőtt bármilyen file-t transzferálnánk az első lépés a vonalra jellemző paraméterek beállítása a SET parancs segítségével. A paraméterek inicializálása már előzetesen megtörténik az MSKERMIT.INI file segítségével, de arra is van lehetőség, hogy a default értéket módosítsuk. Az éppen aktuális értéket a program megjeleníti a képernyő alsó sorában.

Az átviteli sebességet a következőképpen állíthatjuk be:

SET BAUD rate

A rate parameter lehetséges értékei :

300 1200 2400 4800 9600 19600

A sebesség megválasztása nem önkényes, hanem igazodni kell a hálózati csatoló doboz (X-BOX, LANPBOX) sebességéhez. Ezt a sebességet a doboz üzembehelyezésekor állítják be, és a használat során ehhez az értékhez kell igazodnunk. A leggyakoribb érték a 9600 baud (baud=bit/sec), de előfordul 2400 és 300 baud-os sebesség is.

A paritás bitet a következő paranccsal állíthatjuk be:

#### SET PARITY keyword

A keyword paraméter lehetséges értékei:

none odd even mark space

A választás szintén a hálózati csatolóban beállított értéktől függ, leggyakrabban az **even** értéket használják.

Ha a számítógépnek több kommunikációs portja van, akkor meg kell mondanunk, hogy melyiken szeretnénk dolgozni. Ezt a következő paranccsal állíthatjuk be:

SET PORT number

A number paraméter 1 vagy 2 lehet a port-nak megfelelően.

#### 1.1.2 A SEND paranes

A SEND parancs segítségével file-okat küldhetünk egy másik gépbe, ha abban szintén elindítottuk a KERMIT-et. A SEND parancs formátuma:

SEND filespec1 [ filespec2 ]

A **filespec1** tartalmazza az elküldendő file nevét a DOS konvencióknak megfelelően. A file neve természetesen tartalmazhat \* és ? karaktereket, melyekkel a file-ok egy csoportjára hivatkozhatunk. A **filespec2** opcionális paraméter mondja meg, hogy a másik gépen milyen nevet adunk a file-nak. Átviteli hiba, vagy más ok miatt a további file-ok átvitelét a következőképpen szakíthatjuk meg:

- CTRL-X : Abbahagyja a file transzferálását és ha nem csak egyet akartunk küldeni, akkor megkísérli a következő elküldését.
- CTRL-Z : Ugyanaz mint a CTRL-X, csak nem kísérli meg újabb fileok átküldését.
- CTRL-C : Visszatér a parancsmódba anélkül, hogy azt az ellenállomás tudomására hozná.
- CTRL-E : Hasonló a CTRL-Z-hez azzal a különbséggel, hogy hibajelzést is küld az ellenállomásnak, hogy az szintén visszakerüljön parancsmódba.
- CR : Timeout-ot szimulál és megpróbálja újból elküldeni a meghibásodott csomagot.

## 1.1.3 A RECEIVE paranes

A RECEIVE parancs segítségével file-okat fogadhatunk egy másik, velünk kapcsolatban álló gépből, ha abban éppen a SEND parancsot adták ki. A parancs formátuma:

RECEIVE [ filespec ]

A filespec paraméter opcionális, ha nem adjuk meg, akkor az lesz a file neve, amit az ellenállomás adott neki. Mivel a különböző operációs rendszerekben a file nevére vonatkozó konvenciók eltérőek, ügyeljünk arra, hogy a nem kívánt egyezéseket elkerüljük.

A RECEIVE parancs kiadása után az átvitelt a következőképpen szakíthatjuk meg:

- CTRL-X : Abbahagyja a file transzferálását és elkezdi küldeni a következőt.
- CTRL-Z : Befejeződik a file küldése és amennyiben lenne még küldendő file, azokat az ellenállomás már nem küldi el.

CTRL-C, CTRL-E, CR : 1d. a SEND parancsnál.

#### 1.1.4 A LOG parancs

A LOG parancs segítségével lehetőségünk van arra, hogy a KERMIT

CONNECT módjában a terminálra kiírt információt egyidejűleg elmentsük egy file-ba is. A parancs formátuma a következő:

#### LOG filename

A KERMIT-ből történő kilépéskor a logfile automatikusan lezárásra kerül, de a **CLOSE filename** parancs kiadásával tetszőleges időben lezárhatjuk a file-t.

#### 1.1.5 Az EXIT és QUIT parancs

Az EXIT vagy QUIT parancs begépelésével visszatérhetünk az operációs rendszerhez.

#### 1.1.6 A ? (help) parancs

A ? begépelésével a KERMIT-ből kiadható egyéb parancsokat nézhetjük meg (help).

#### 1.1.7 A CONNECT parancs

Eddig a KERMIT program parancsmódjáról volt szó, azonban létezik egy ún. CONNECT mód is, amely abban különbözik az előbb ismertetett parancsmódtól, hogy ilyenkor a klaviatúráról begépelt karakterek a vonalra, illetve a vonalról érkezők a display-re kerülnek. Connect módba a CONNECT parancs begépelésével juthatunk. Mivel ilyenkor a begépelt karakterek rögtön a vonalra kerülnek, ezért egy speciális szekvencia szükséges ahhoz, hogy parancsmódba visszakerülhessünk. Ez a szekvencia a CTRL-] és a C karakterekből áll.

A file transzfer lebonyolításához mindkét gépben el kell indítani a KERMIT programot. Ha a személyi számítógépből be tudunk jelentkezni terminálként a távoli host-ba (pl. IBM 3031, HOST1), akkor ott el tudjuk indítani a KERMIT programot, és a file transzfert lebonyolíthatjuk a távoli host kezelőjének segítsége nélkül. Ha azonban nincs lehetőségünk arra, hogy a hálózaton keresztül elindítsuk a távoli gépben a KERMIT-et, akkor (pl. PC és PC közötti kapcsolat esetén), akkor előzetesen meg kell beszélni a másik gép kezelőjével, hogy a kívánt időben elindítsák a KERMIT-et.

Ez a rövid összefoglaló nem tartalmaz minden KERMIT parancsot, további információt a KERMIT menüjéből, valamint az [1] 9. és 10. fejezetéből szerezhetünk.

#### 1.2 A PROCOMM program

A PROCOMM<sup>2</sup> hasonló a KERMIT programhoz, mivel ez is alkalmas a file transzfer lebonyolítására és terminál emulációra. Annyiban különbözik a KERMIT-től, hogy többféle terminál emulálására alkalmas és lehetőség van arra, hogy különböző file transzfer protokollok közül kiválasszuk a számunkra legmegfelelőbbet. Ezenkívül még lehetőség van további paraméterek állítására is, de itt most csak azokkal foglalkozunk, amelyek a file transzfer szempontjából a leglényegesebbek.

A PROCOMM indítása a program nevének begépelésével történik. A program első lépésként inicializálja a paramétereket, majd az 1.1.7 pontban már ismertetett CONNECT módba kerülünk. Itt nincs külön parancsmód mint a KERMIT-nél, hanem a parancsokat speciális billentyűk kombinációjával adhatjuk ki.

A file transzfer szempontjából legfontosabb parancsok a következők :

ALT-F10 : Bejelentkezik a főmenü (help)

| ALT-P | : | Vonali paramétereket állíthatunk be ugyanúgy, ahogy azt<br>a KERMIT leírásánál láttuk, azzal a különbséggel, hogy<br>itt a kívánt értéket egy menüből választhatjuk ki. |
|-------|---|----------------------------------------------------------------------------------------------------|
| PgUp  | : | File-okat küldhetünk, ha a kapcsolatot már felépítet-<br>tük.                                                                                                    |
| PgDn  | : | File-okat fogadhatunk, ha a kapcsolatot már felépítet-<br>tük.                                                                                                    |
| ALT-F | : | Kilistázza a kurrens directory-t.                                                                                                    |
| ALT-B | : | Segítségével megváltoztathatjuk a kurrens directory-t.                                                                                                    |
| ALT-X | : | Kilépünk a PROCOMM-ból és visszakerülünk DOS környezet-<br>be.                                                                                                    |

A további parancsok leírását egyrészt a menüben, másrészt a [2] leírásban találhatjuk meg.

2 A PROCOMM program a Datastorm Tecnologies Inc. terméke.

g holozoton lava destes LANPROX volomenavi portibuok

#### Hívás kezdeményezése a hálózat különböző hozzáférési pontjairól

Ebben a fejezetben bemutatjuk, hogy hogyan lehet egy a hálózatra kapcsolt gépből egy másik, szintén a hálózatra kapcsolódó géppel kapcsolatba kerülni. A kapcsolat felépítése után a két gép között full duplex kapcsolat jön létre, ami azt jelenti,hogy a két gép egyidőben küldhet egymásnak információt. Két alapvető kérdéssel foglalkozunk: hogyan lehet hívást kezdeményezni LANPBOX-ról (helyi hálózat) illetve XBOX-ról (X.25 hálózat). Ezek kombinációjával a hálózat tetszőleges pontjához hozzáférhetünk.

#### 2.1 Hivás kezdeményezése LANPBOX-ból

A LANPBOX-ból két irányban kezdeményezhetünk hívásokat: vagy a lokális hálózat egy tetszőleges portjára, vagy az X.25 hálózatra. A hívás kezdeményezéséhez a következő lépéseket kell megtennünk:

- 1 : Be kell hívni a KERMIT-et, vagy a PROCOMM-ot.
- 2.a : A KERMIT bejelentkezése után, amennyiben nem kerültünk CONNECT módba, adjuk ki a CONNECT parancsot, majd egymás után gépeljük be az alábbi három karaktert: CTRL-] B \*
- 2.b : A PROCOMM bejelentkezése után ALT-F7 \* szekvenciát kell begépelni.
- 3 : Ezek után a lokális hálózat a "/" prompttal jelentkezik be.. Amennyiben nem kapnánk meg a promptot, először vizsgáljuk meg, hogy a LANPBOX be van-e kapcsolva, és az összekötő vezeték csatlakoztatva van-e a géphez. Ha a hibát nem sikerül elhárítani, értesítsük a hálózati felelőst.

A lokális hálózat "/" promptja után a következő parancsokat adhatjuk ki:

- ! : ezzel a paranccsal lekérdezhetjük a lokális hálózaton lévő LANPBOX-ok azonosítóját és nevét.
- ?nn. : ennek hatására kiíródik a terminálra az nn által meghatározott LANPBOX-ban lévő portok azonosítója, neve és állapota.
- ? : a hálózaton lévő összes LANPBOX valamennyi portjának azonosítóját, nevét és állapotát írja ki.
- megmondja a saját portunk azonosítóját.

pl: / /.[26F]FA-F :E000"116040 /! [60]PDPLABOR [11]GATEWA11 [66]KISGTWAY [26]FASZOBA [55]TPA11KIS [56]CSABA [67]CSILLAG /

A fenti példában a szögletes zárójelben lévő szám a LANPBOX azonosítója, a mögötte lévő név pedig a LANPBOX neve.

/?26. [26J]FAPRINT2:E080 [26I]FAPRINT1:E080 [26H]FA-H :6000 [26G]FA-G :6000 [26F]FA-F :E000 [26E]FA-E :6000 [26D]FA-D :6000 [26C]FA-C :6000 [26B]FA-B :6000 [26B]FA-A :6000

A fenti példában kilistáztuk a 26-os sorszámú LANPBOX-ban található portok azonosítóját, nevét és állapotát. A szögletes zárójelben láthatjuk a port azonosítóját, ezt követi a port neve, majd a kettőspont után a port státusza. A státusz paraméter részletes jelentését a [6] kézikönyv tartalmazza.

Ha a lokális hálózat egy portját szeretnénk felhívni, akkor a hívás kezdeményezése kétféleképpen történhet: vagy a "portnév" (pl. CSABA), vagy a "port azonosító" (pl. 56C) begépelésével. A következő példán bemutatjuk, hogy mit lát a felhasználó, ha a hívás sikeres volt:

/CSABA \*[56C]CSABA :E000\*

/ /56C \*[56C]\*

```
Minden ettől eltérő típusú válasz azt jelenti, hogy a kapcsolatot
nem sikerült felépíteni. Példa néhány sikertelen hívásra:
/bence *SORRY*
/26f *REJECTED*
/11h *OVERDRAFT*
A sikertelen hívás után kapott hibaüzenetek a következők
lehetnek:
              A LANPBOX több kapcsolatot már nem kezel-
*FULL*
              het
              A port több kapcsolatot már nem kezelhet
*OVERDRAFT*
          Nem jelentkezett megfelelő partner
*SORRY*
*SILENT* A partner doboz nem válaszolt
             A partner visszutasította a kapcsolatot
*REJECTED*
```

\*NEGLECTED\* A partner nem reagált

Létezik egy speciális port (gateway), amelyen keresztül az X.25 hálózatra kerülhetünk. Ennek a portnak általában GAT a neve. Ha ilyen néven nem sikerül a hívás, akkor érdeklődjünk a helyi hálózati felelősnél. Az X.25 hálózat a "\*" prompt-tal jelentkezik be. Az innen történő további hívások kezdeményezését lásd a 2.2 fejezetben.

A lokális hálózatról történő kapcsolatbontás a következő módon történik:

- 1.a : A CTRL-] B \* szekvencia begépelésével bontjuk el a kapcsolatot. Ezután visszakapjuk a "/" promptot. A KERMIT CONNECT módjából a CTRL-] C szekvenciával visszakerülünk parancsmódba, onnan pedig az EXIT paranccsal visszatérünk az operációs rendszerhez.
- 1.b : A PROCOMM-ból az ALT-F7 \* szekvencia segítségével bontjuk el a kapcsolatot, majd az ALT-X paranccsal térhetünk vissza az operációs rendszerhez.

#### 2.2. Hívás kezdeményezése XBOX-ból

Ahhoz, hogy az X.25 hálózaton hívásokat kezdeményezzünk, meg kell tennünk a 2.1 pontban leírt lépéseket, és fel kell hívnunk a gateway portot a "GAT" begépelésével. Ha azonban gépünk közvetlenül az X.25 hálózatra csatlakozik, akkor ezek a lépések értelemszerűen elhagyhatók. Ezután a kapcsolat a következőképpen építhető fel:

- 1 : Ha az ellenállomás echózik, azaz visszaírja a karaktereket a terminálra, akkor a PROF4 parancsot kell kiadni, amely elnyomja a karakterek kétszeres megjelenítését. Ha viszont nem echózik, akkor a PROF5 parancsot adjuk ki. Megjegyezzük, hogy amennyiben a távoli host echóját nem kapcsoljuk ki, akkor az adatcsomagok száma kb. megkétszereződik. Ez egyben azt is jelenti, hogy a hálózat használatának költségei is kb. megkétszereződnek, ezért feleslegesen ne használjuk ezt az opciót.
- 2 : Ezután kerülhet sor a SELECT, 280YYYXXXX parancs segítségével a kívánt host felhívására. A postai csomagkapcsoló hálózat hat digitből álló számokat használ, de továbbítja a tíz digites számokat is. Így az intézetek alhálózatait alkotó XBOX-ok négy digites címeit (XXXX) a postai hívószám után kell írni (280YYY). Azt, hogy a saját XBOX-unk milyen kapcsolatokkal rendelkezik, illetve a hálózaton egy adott host-nak mi a címe, egy ún. "user monitor" segítségével állapíthatjuk meg. A user monitor használatát a 2.3 fejezetben ismertetjük.

Sikeres kapcsolatfelvétel esetén az alábbihoz hasonló üzeneteket kapunk:

\*prof4 edsevalated as a content of the second second as

\*select, 2801004553 (hívás a postai hálózatról) czeretekek kiedni. Ennek hotósóre ez XBOX a <sup>sek</sup> promét kiel

COM CONNECTED TO VAX780.0

\*prof5

\*select,4158 (hívás belülről az intézeti hálózatról)

COM Non-State of the second second se CONNECTED TO: TTYOO

Ha a kapcsolat felépítése nem sikerült, akkor a "CLR kód" üzenetet kapjuk. A leggyakoribb CLR kódok jelentése a következő:

| CLR | DTE(128,) | A hivott fél bontott   |
|-----|-----------|------------------------|
| CLR | RPE( 17,) | Távoli eljárás hiba    |
| CLR | OCC( 1,)  | Hivott foglalt         |
| CLR | DER( 9,)  | A hívott üzemképtelen  |
| CLR | NA ( 11,) | A hozzáférés tilos     |
| CLR | ERR( 19,) | Lokális hiba           |
| CLR | INV( 3,)  | Érvénytelen cím        |
| CLR | NP ( 13,) | A hivott nem elérhető  |
| CLR | NC ( 5,)  | Hálózat torlódási hiba |

Példák sikertelen hívásokra:

\*select,53%69 CLR INV

\*select,211800 CLR NA (11,0)

\*select, 5769 CLR DTE (0,0)

A SZTAKI-n belül leggyakrabban használt hálózati címek:

| 4158 | IBM HOST1 teletype vonal                 |
|------|------------------------------------------|
| 4157 | IBM HOST1 2741 vonal                     |
| 4156 | IBM HOST1 full screen vonal              |
| 6558 | IBM HOST1 teletype vonal                 |
| 6358 | IBM HOST1 teletype vonal                 |
| 6458 | IBM HOST2 teletype vonal                 |
| 6758 | IBM HOST2 teletype vonal                 |
| 6220 | XENIX kapcsológép                        |
| 5156 | A HUNET lokális hálózat gateway állomása |
| 5256 | A KENET lokális hálózat gateway állomása |
|      |                                          |

A kapcsolat lebontását az alábbi módon kezdeményezhetjük: a CTRL-P karakter elküldésével jelezzük az XBOX-nak, hogy parancsot szeretnénk kiadni. Ennek hatására az XBOX a "\*" prompt kiadásával jelzi, hogy kész a parancs fogadására. Az ilymódon beírt karaktereket nem továbbítja a vele kapcsolatban lévő állomás felé, hanem parancsként értelmezi. Az itt kiadott CLR parancs a kapcsolat bontására szolgál. Megjegyezzük, hogy a CTRL-P karakter után tetszőleges más parancsot is kiadhatunk (pl. PROF4). Ezeket a parancsokat az XBOX végrehajtja anélkül, hogy a kapcsolatot elbontaná. Ily módon csak egyetlen parancsot adhatunk ki, a parancs begépelése után küldött karaktereket az XBOX automatikusan ismét az ellenállomásnak továbbítja. Egy példa a kapcsolat bontására:

\*prof5 \*select,4158

CONNECTED TO: TTYOO

\*clr CLR CONF

#### 2.3 Az XBOX-ok user monitorának használata

Egy adott XBOX-on belüli user monitor a select, XX69, vagy a SELECT, XX01 parancs kiadásával érhető el, ahol XX az XBOX címe. A monitor lehetőséget nyújt a hálózati címek lekérdezésére és a vonalak állapotának ellenőrzésére. A monitor bejelentkezése után kiadható fontosabb parancsok a következők:

## 

Minden user monitor rendelkezik egy olyan paranccsal, amely kilistázza az adott XBOX-ban kiadható parancsokat. Ez a parancs a ?, de egyes helyeken HELP-nek hívják. 

Ez a parancs kiírja az XBOX-hoz csatlakozó vonalak állapotát. Erre a parancsra általában olyan hiba keresésénél van szükség, amikor ki akarjuk deríteni, hogy az adott kapcsolat miért nem él.

#### ADDRESS

Ez a leggyakrabban használt parancs, melynek segítségével megállapíthatjuk a hívni kívánt állomás hálózati címét.

## CONNECTION

Ez a parancs csak egyes XBOX-okban áll rendelkezésre. Kiadása esetén kilistázza az XBOX-on keresztül éppen élő kapcsolatokat.

#### BYE

Segítségével elhagyhatjuk a monitort. Ez egyben elbontja a user monitorhoz kiépített hálózati kapcsolatot is.

Lássunk néhány példát a parancsok használatára:

```
/gat *[11H]GATEWAY4:E000*
*prof5
*select, 5369
```

COM

#### CONNECTED TO USMO

\*\*\* H.SWITCH XBOX MONITOR \*\*\* V: 06.06

USE ? FOR HELP. NUMBERS ARE IN HEX FORMAT. UPTIME: 05 DAY(S), 17 HOUR(S)

| # 1        |      |                  |               |              |         |             |  |
|------------|------|------------------|---------------|--------------|---------|-------------|--|
|            | DAT  | E B              | BYE           | ECHO         |         | SINK        |  |
| EMITTER    | INT  | ERRUPT R         | RESET         | ?            |         | STATUS      |  |
| ADDRESS    | SIN  | GLE R            | REPEAT        | LIST         |         |             |  |
| o ae o tee |      |                  |               |              |         |             |  |
| # status   |      | defed lot        | in the second | - De la casa | TO TO L | an addissac |  |
| NAME       | LUN  | TYPE             | ON/OFF        | PORTS        | UP      | BUSY        |  |
| V. HUGO    | OB   | X25 DCF          | ON            | 10           | ALL     | 01          |  |
| TPA.70     | OF   | X25 DTE          | ON            | 10           | NONE    | NONE        |  |
| KISSW      | 13   | X25 DCE          | ON            | 10           | ALL     | 01          |  |
| NEDIX.1    | 29   | X25 DCE          | ON            | 10           | NONE    | NONE        |  |
| NEDIX.2    | 2D   | X25 DCE          | ON            | 10           | NONE    | NONE        |  |
| PTT        | 31   | X25 DTE          | ON            | 10           | NONE    | NONE        |  |
| DAY.FILE   | 03   | DAY.FILE         | OFF           | 01           | NONE    | NONE        |  |
| PAD        | 44   | MUX.PAD          | ON            | 08           | 04      | NONE        |  |
| A: *NON    | E*   |                  | OFF           | 01           | NONE    | NONE        |  |
| B:TPA.     | 70   |                  | ON            | 01           | ALL     | NONE        |  |
| C: *NON    | E*   | <b>Migstible</b> | OFF           | 01           | NONE    | NONE        |  |
| D:MS.D     | ISPO |                  | ON            | 01           | ALL     | NONE        |  |
| E:*NON     | E*   |                  | OFF           | 01           | NONE    | NONE        |  |
| F:MS.D     | ISP1 |                  | ON            | 01           | ALL     | NONE        |  |
| G: *NON    | E*   |                  | OFF           | 01           | NONE    | NONE        |  |
| H:MS.D     | ISP2 |                  | ON            | 01           | ALL     | NONE        |  |
| SMONITOR   | 06   | VIR. HOST        | r on          | 01           | ALL     | NONE        |  |
| UMONITOR   | 1E   | VIR.HOST         | r on          | 03           | ALL     | 02          |  |
|            |      |                  |               |              |         |             |  |

# address

2

5357 PAD MUX.PAD FOR PORT(S) B: TPA. 70,

5356 PAD MUX.PAD FOR PORT(S) D:MS.DISP0, F:MS.DISP1, H:MS.DISP2,

|         | 5359    | SMONITOR | VIR.HOST |
|---------|---------|----------|----------|
|         | 5369    | UMONITOR | VIR.HOST |
|         | 51      | V.HUGO   | X25      |
|         | 52      | V.HUGO   | X25      |
|         | 41      | V.HUGO   | X25      |
|         | 42      | V.HUGO   | X25      |
| 00100   | 5       | KISSW    | X25      |
| RANSF : | DC-06,X |          |          |
|         | 28      | PTT      | X25      |

# bye meeting and been added and the set of a set of the set of the set of th

LOGOFF AT CLR DTE (0,0) \*select,4169

#### COM

CONNECTED TO: USMO \*\*\* MS700 MONITOR \*\*\* (USE ? FOR HELP)

```
# connection
```

```
* . flatavan a programok malletr toldilaté may flatavanik tir
tolkaladila (parti ditiante populate (1930/00, 10/00), toldila
```

A példákban szereplő kódok és paraméterek részletes leírása, és a további parancsok ismertetése a [7] kézikönyvben található.

#### 3. Bejelentkezés az MTA SZTAKI IBM gépébe lokális hálózatról

Ebben a fejezetben egy igen gyakori alkalmazást szeretnénk bemutatni, melynek során a lokális hálózaton lévő személyi számítógépekből bejelentkezünk az MTA SZTAKI IBM számítógépébe. Kétfajta elérési mód lehetséges. Az úgynevezett teletype vonalon keresztül a terminálunkat sormódban használhatjuk. Ilyenkor csak az alapvető szolgáltatások állnak rendelkezésre. A full screen vonalon keresztül a terminálunkat úgy használhatjuk, mintha egy lokális terminál előtt ülnénk.

#### 3.1 Bejelentkezés a teletype vonalon keresztül

A bejelentkezéshez a következő lépéseket kell egymás után elvégezni :

- 1 : Be kell hivni a KERMIT-et, vagy a PROCOMM-ot.
- 2.a : A KERMIT CONNECT módjában gépeljük be a CTRL-] B \* szekvenciát.
- 2.b : A PROCOMM bejelentkezése után gépeljük be az ALT-F7 \* szekvenciát.
- 3 : A lokális hálózat "/" promptja után a GAT nevet kell begépelni.
- 4 : Az X.25 hálózat \*\*\* promptja után gépeljük be a PROF5 parancsot, ennek eredményeképpen a begépelt karakterek egyszeresen íródnak vissza a képernyőre.
- 5 : Ezután adjuk ki a SELECT, 6558 parancsot.
- 6 : A kapcsolat felépítése után üssük le a CTRL-J-t. Erre az IBM nagygép egy "." prompt-tal válaszol.
- 7 : A következő parancs már az IBM-be történő bejelentkezés a LOGON userid password paranccsal.

Ha sikerült a bejelentkezés, akkor ezek után hálózaton keresztül dolgozhatunk az IBM számítógépen. A terminálunk ilyen esetben teletype módban működik.

Miután elvégeztük amit akartunk, először kijelentkezünk az IBM számítógépből, majd lebontjuk a hálózati kapcsolatot a következő lépésekkel:

1 : Kiadjuk a LOGOFF parancsot.

- 2.a : A kapcsolat bontása a KERMIT programból a CTRL-] B \* szekvencia begépelésével történik. Ezután visszakapjuk a "/" promptot. A KERMIT CONNECT módjából a CTRL-] C szekvenciával visszakerülünk parancsmódba, onnan pedig az EXIT paranccsal visszatérünk az operációs rendszerhez.
- 2.b : A PROCOMM-ból az ALT-F7 \* szekvencia segítségével bontjuk el a kapcsolatot, majd az ALT-X paranccsal térhetünk vissza az operációs rendszerhez.

#### 3.2 Bejelentkezés a full screen vonalon keresztül

A full screen vonalon történő bejelentkezéshez rendelkezésre áll egy programcsomag, amelyet a Hálózati Főosztályon vagy az AKAMIK csoporttól szerezhetünk be.

A floppy-n a programok mellett található egy file, amely tartalmazza az installálással és a használattal kapcsolatos tudnivalókat. Ezen kezelői útmutatónak itt most csak egy részét teszszük közzé, a teljes dokumentációt a lemezen található 3270.DOC file-ban tekinthetjük meg [9].

A 3270 program lehetővé teszi, hogy egy hálózatba kapcsolt IBM PC segítségével úgy dolgozzunk a hálózatban elérhető valamelyik számítógépen, mintha annak egy IBM 3270 típusú terminálja előtt ülnénk. Ez a működés úgy jön létre, hogy az IBM PC-n futó 3270 program felhívja a hálózati kapcsológépben elhelyezkedő vezérlő programot, mely IBM 3270 típusú terminálokat képes csatlakoztatni. A 3270 program DOS 2.10 vagy későbbi verziójú operációs rendszer alatt fut.

#### 3.2.1 Automatikus hívás file

A 3270 program elindítása után megkísérli fölhívni a kapcsológép 3270 terminálokat kezelő programját. Ehhez a paramétereket a 3270.SEL nevű file-ból veszi. A 3270.SEL file ASCII szövegfile, mely kétfajta sorból áll. Az escape karakterrel kezdődő sorok második karaktereit mint hálózati választ értelmezi a program és erre várakozik. Kivételt képez a két escape-ből álló sor, melynek hatására egy break jön létre a vonalon. Amennyiben a várt karakter egy adott időn belül nem érkezik meg, az automatikus hívást sikertelennek tekinti. A nem escape karakterrel kezdődő sorokat mint üzeneteket továbbítja a hálózat felé. Az escape karakter a #. A program az első sor feldolgozása előtt egy break-et, majd egy ^P-t küld, hogy kiváltsa a hálózat promptját.

| Példa 3270.SEL fi                        | lle-ra:                                                                                                    |
|------------------------------------------|----------------------------------------------------------------------------------------------------|
| ##<br>:<br>#/<br>ga<br>#*<br>prof4<br>#* | ;küldj egy break-et<br>;és egy kettőspontot (bontás)<br>;várd meg a lokális hálózat promptját<br>;hálózati gateway<br>;várd meg PAD promptját<br>;átviteli profil választás |
| set3:2<br>#*<br>set4:0<br>#*             | ;a 3. és 4. paraméter módosítása                                                                                                    |
| select, xxxx                             | ;a kapcsológép 3270 programjának hívása                                                                                                    |

#### 3.2.2 A program indítása

A programot a 3270.EXE file meghívásával futtatjuk. Ez történhet DOS parancsszintről, de bármilyen más olyan programból is, mely alkalmas .EXE kiterjesztésű file-ok futtatására.

Indulás után a program egy ábrával jelentkezik be, majd a

Press any key to start automatic selection...

üzenettel felszólít, hogy egy gomb megnyomásával indítsuk el az automatikus hívást a 3270.SEL file szerint.

Ha az automatikus hívás sikeres, akkor ennek befejeztével 3270 módba kerülünk és megkezdhetjük a távoli gép használatát. Ellenkező esetben a program terminál módba kerül, ami azt jelenti, hogy az általunk begépelt üzenetek adásra kerülnek a vonalon, az érkező üzenetek pedig megjelennek a képernyőn. Ezt a helyzetet az alábbi üzenet jelenti be:

Automatic selection failed, you are in terminal mode. You can either

- press Esc to exit to DOS, or
  - attempt manual selection

Az ekkor elérhető parancsokat a [4] irodalom ismerteti. Az Esc gomb leütésével befejezhetjük a 3270 program működését.

#### 1 : Kiadjuk a LOGOFF parancsot.

- 2.a : A kapcsolat bontása a KERMIT programból a CTRL-] B \* szekvencia begépelésével történik. Ezután visszakapjuk a "/" promptot. A KERMIT CONNECT módjából a CTRL-] C szekvenciával visszakerülünk parancsmódba, onnan pedig az EXIT paranccsal visszatérünk az operációs rendszerhez.
- 2.b : A PROCOMM-ból az ALT-F7 \* szekvencia segítségével bontjuk el a kapcsolatot, majd az ALT-X paranccsal térhetünk vissza az operációs rendszerhez.

#### 3.2 Bejelentkezés a full screen vonalon keresztül

A full screen vonalon történő bejelentkezéshez rendelkezésre áll egy programcsomag, amelyet a Hálózati Főosztályon vagy az AKAMIK csoporttól szerezhetünk be.

A floppy-n a programok mellett található egy file, amely tartalmazza az installálással és a használattal kapcsolatos tudnivalókat. Ezen kezelői útmutatónak itt most csak egy részét teszszük közzé, a teljes dokumentációt a lemezen található 3270.DOC file-ban tekinthetjük meg [9].

A 3270 program lehetővé teszi, hogy egy hálózatba kapcsolt IBM PC segítségével úgy dolgozzunk a hálózatban elérhető valamelyik számítógépen, mintha annak egy IBM 3270 típusú terminálja előtt ülnénk. Ez a működés úgy jön létre, hogy az IBM PC-n futó 3270 program felhívja a hálózati kapcsológépben elhelyezkedő vezérlő programot, mely IBM 3270 típusú terminálokat képes csatlakoztatni. A 3270 program DOS 2.10 vagy későbbi verziójú operációs rendszer alatt fut.

#### 3.2.1 Automatikus hivás file

A 3270 program elindítása után megkísérli fölhívni a kapcsológép 3270 terminálokat kezelő programját. Ehhez a paramétereket a 3270.SEL nevű file-ból veszi. A 3270.SEL file ASCII szövegfile, mely kétfajta sorból áll. Az escape karakterrel kezdődő sorok második karaktereit mint hálózati választ értelmezi a program és erre várakozik. Kivételt képez a két escape-ből álló sor, melynek hatására egy break jön létre a vonalon. Amennyiben a várt karakter egy adott időn belül nem érkezik meg, az automatikus hívást sikertelennek tekinti. A nem escape karakterrel kezdődő sorokat mint üzeneteket továbbítja a hálózat felé. Az escape karakter a #. A program az első sor feldolgozása előtt egy break-et, majd egy ^P-t küld, hogy kiváltsa a hálózat promptját.

| Példa 3270.SEL                     | file-ra:                                                                                                    |
|------------------------------------|----------------------------------------------------------------------------------------------------|
| ##<br>:<br>#/<br>ga<br>#*<br>prof4 | ;küldj egy break-et<br>;és egy kettőspontot (bontás)<br>;várd meg a lokális hálózat promptját<br>;hálózati gateway<br>;várd meg PAD promptját<br>;átviteli profil választás |
| #* Covered                         |                                                                                                    |
| set3:2<br>#*<br>set4:0<br>#*       | ;a 3. és 4. paraméter módosítása                                                                                                    |
| select, xxxx                       | ; a kapcsológép 3270 programjának hívása<br>; ahol xxxx a hívni kívánt cím.                                                                                                 |

#### 3.2.2 A program indítása

A programot a 3270.EXE file meghívásával futtatjuk. Ez történhet DOS parancsszintről, de bármilyen más olyan programból is, mely alkalmas .EXE kiterjesztésű file-ok futtatására.

Indulás után a program egy ábrával jelentkezik be, majd a

Press any key to start automatic selection...

üzenettel felszólít, hogy egy gomb megnyomásával indítsuk el az automatikus hívást a 3270.SEL file szerint.

Ha az automatikus hívás sikeres, akkor ennek befejeztével 3270 módba kerülünk és megkezdhetjük a távoli gép használatát. Ellenkező esetben a program terminál módba kerül, ami azt jelenti, hogy az általunk begépelt üzenetek adásra kerülnek a vonalon, az érkező üzenetek pedig megjelennek a képernyőn. Ezt a helyzetet az alábbi üzenet jelenti be:

Automatic selection failed, you are in terminal mode. You can either

- press Esc to exit to DOS, or

- attempt manual selection

Az ekkor elérhető parancsokat a [4] irodalom ismerteti. Az Esc gomb leütésével befejezhetjük a 3270 program működését.

#### 3.2.3 A képernyő

Ha sikeres hívás során 3270 módba kerültünk, akkor a képernyő formátuma megegyezik egy normál 3270-es termináléval, azzal a különbséggel, hogy itt az alsó sorban még van egy parancs mező is. A parancs mezőbe az Esc gomb leütésével juthatunk. A visszatérés vagy valamely parancs végrehajtásával vagy az Esc gomb újabb leütésével történik.

#### 3.2.4 Üzemmódok

A 3270 program működése közben az alábbi három mód valamelyikében vagyunk:

#### 3270 mód

Ebbe a módba sikeres – automatikus vagy manuális – hívás során kerülhetünk. Érvényes billentyűk a 3270 billentyűk valamint Esc, mely parancsmódba visz.

#### Parancsmód

Parancsmódban vagyunk, ha a kurzor a legalsó (25.) sor Command (parancs) mezején áll. Érvényes billentyűk a parancsok kezdőbetűi, továbbá Esc, mely visszavisz 3270 módba. A kiadható parancsok:

- Help (H): A képernyőn megjelenik a parancsok listája és ott marad mindaddig, míg egy újabb billentyűt le nem ütünk. Ekkor visszakerülünk 3270 módba.
- Keys (K): A képernyőn megjelenik a 3270 gomboknak megfelelő PC gombok listája és ott marad mindaddig, míg egy újabb billentyűt le nem ütünk. Ekkor visszakerűlünk 3270 módba.

Az ábra első mondata azokat a billentyűket sorolja fel, melyek feliratozása a 3270 terminálon és az IBM PC-n megegyezik. Ezek a kurzort mozgató nyilak, továbbá HOME (Home), INSERT (Ins), DELETE (Del) és TAB (az előre tabulálás). A többi gombnál a baloldali oszlopból kiválasztjuk a 3270 terminál keresett gombját és a jobboldali oszlopban találjuk a megfelelő PC gombot illetve gomb kombinációt. Terminal (T): terminál módba kerülünk.

Quit (Q): befejezzük a 3270 program működését.

#### Terminál mód

A terminál módról 3.2.2-ben a kapcsolatfelvétel leírásakor már szóltunk. A különbség most mindössze annyi, hogy az Esc gomb leütése most 3270 módba visz vissza.

#### 3.2.5 A billentyűzet

Hogy a 3270 programot biztonsággal kezelhessük, világosan kell értenünk, hogy mely billentyűk illetve billentyű kombinációk kinek szólnak, és mi lesz a hatásuk. Sajnos a különböző 3270 terminálok billentyűzete igen változatos, de még az IBM PC-k billentyűzete sem egyforma. Ha egy billentyű nevét csupa nagybetűvel írjuk, akkor azon a 3270 terminál egy billentyűjét értjük, míg az IBM PC billentyűinél a tényleges feliratozást követve csak a kezdőbetű nagy.

#### Az IBM PC billentyűzete

Az IBM PC billentyűzetén a gombokat három csoportra oszthatjuk:

- kapcsoló gombok
  - váltó gombok
- közönséges gombok

A kapcsoló gombok egyszeri leütése ide-oda kapcsol két olyan mód között, melyekben a közönséges gombok leütése – nem feltétlenül – különböző kódot eredményez. A mindenkori állapotról általában LED-ek tájékoztatnak. A kapcsoló gombok, és használatuk a 3270 program működése közben:

CapsLock – használhatjuk folyamatos nagybetűs írásra NumLock – tartsuk kikapcsolva ScrollLock – állása közömbös

A váltó gombok is módosíthatják a közönséges gombok kódját, de csak azalatt az idő alatt, amíg nyomva tartjuk őket. A váltó gombok a következők:

Shift (jobb és bal), Ctrl, Alt

A fennmaradó billentyűk közönséges gombok, melyek egy kódot küldenek a számítógépnek, mely kód attól függ, hogy az adott pillanatban mik voltak a kapcsoló gombok által meghatározott módok, továbbá hogy a gomb leütése közben mely váltó gombok voltak lenyomva.

Az így létrejövő kódok közül az IBM PC bizonyosakra elvégez valamilyen tevékenységet, a többit pedig továbbadja az éppen futó programnak. Az említett foglalt kódok és a hozzájuk tartozó tevékenységek:

Ctrl + Alt + Del – reboot: az operációs rendszer újratöltése Ctrl + ScrollLock – break: a 'break' rutin meghívása Shift + PrtSc – print screen: a pillanatnyi képernyőtartalom kinyomtatása

Külön fel kell hívni a figyelmet arra, hogy számos olyan program létezik, mely betöltődik a memóriába, visszaadja a vezérlést az operációs rendszernek, de a klaviatúra input figyelésével bizonyos kódokra végrehajt bizonyos tevékenységeket. Ezek a kódok természetesen nem jutnak el az éppen futó programhoz. Ezért a rendszer-adminisztrátor felelőssége, hogy biztosítsa mindazon kódok eljutását a 3270 programig, melyeket az használni kíván.

#### Az IBM 3270 terminál billentyűzete

A 3270 program nem egy adott típusú 3270 terminált emulál, hanem a tipikusan előforduló gombokat. A program működése közben a K paranccsal megkérdezhetjük, hogy egy 3270 billentyűnek az IBM PC mely billentyűje vagy billentyű kombinációja felel meg. Azok a PC gombok illetve kombinácók, melyek nem felelnek meg 3270 gombnak, hatástalanok. Kivételt csak az Esc gomb képez, mely módváltásra szolgál. A 3270 terminál gombjait a következő csoportokba sorolhatjuk:

- váltó gombok
- kurzor pozícionáló gombok
- felhívó gombok
- közönséges gombok
- speciális gombok

A váltó gombok a 3.4.1-ben leírtak szerint működnek. 3270 váltó gomb csak a SHIFT (jobb és bal).

A kurzor pozícionáló gombok kétfélék, aszerint hogy a kurzort magához a képernyőhöz, vagy a képernyőn található mezőkhöz képest mozgatják. Az első csoportba a kurzort egy pozícióval léptető nyilak tartoznak. Ezek segítségével a kurzor a képernyő bármely pozíciójára elvihető. A nyilakkal mozgatva a kurzor a képernyő szélein értelemszerűen körbefordul. A második csoportot a következő gombok alkotják:

- TAB A következő nem védett mező első karakterére visz, ha ilyen van, ellenkező esetben a bal felső sarokba.
- BACKTAB Ha a kurzor egy nem védett mezőben és nem az első pozíción áll, akkor ennek a mezőnek az első pozíciójára kerül. Egyéb esetekben a legközelebbi megelőző nem védett mező első karakterére, ha ilyen van, illetve a bal felső sarokba, ha nincs.
- NEWLINE Ha a képernyő formázatlan, akkor a kurzor a következő sor első pozíciójára ugrik. Ha formázott, de nincs nem védett mező, akkor a bal felső sarokba visz. Egyébként a következő sor első nem védett pozíciójába jutunk, ha ilyen van, illetve a következő sort követő első nem védett pozícióba.
- HOME A kurzort a képernyő első nem védett pozícójára viszi, ha ilyen van, ellenkező esetben a bal felső sarokba.

A felhívó gombok leütéséről a terminál jelzést küld a távoli gép felé (úgynevezett enter akció), ezzel egyidejűleg nem fogad el további inputot, amíg olyan válasz nem érkezik, mely erre felszólítja (Input Inhibited állapot). A felhívó gombok: ENTER, CLEAR, PF1,...,PF24, PA1, PA2, TEST-REQ és bizonyos esetekben CURSR-SEL. A CLEAR gomb az enter akció kiváltásán kívül törli a képernyőt (a mezők is megszűnnek) és a kurzort a bal felső sarokba állítja. A CURSR-SEL gomb csak akkor eredményez enter akciót, ha annnak a mezőnek az első karaktere, melyben a kurzor áll a gomb leütésekor vagy szóköz vagy & jel. Egyéb esetben az első karakter vagy ? vagy > jel. A > jel jelenti, hogy a mezőt ki akarjuk jelölni, a ? pedig, hogy nem. A CURSR-SEL gomb egymás utáni leütései a két jelet cserélgetik.

A közönséges gombok egy-egy karaktert írnak a képernyőre, amennyiben az az adott helyzetben megengedett. A 3270 terminálok két speciális jelet használnak, melyek lényegében a közönséges karakterekkel egyenrangúak: a FM és DUP karaktereket. A FM karakter a képernyőn pontosvesszőként jelenik meg, és általában egy mező almezőkre osztására használatos. A DUP karakter a képernyőn csillagként jelenik meg, és általában úgy értelmezik, mintha a DUP-ot megelőző karakterrel töltöttük volna fel a mező hátralévő részét. Ennek a felfogásnak megfelelően a kurzor előre mozdul a TAB gombnál megismert szabályok szerint.

A DELETE gomb használata törli a kurzor alatti karaktert, a kurzor helye nem változik, a mező kurzortól jobbra eső karakterei pedig eggyel balra lépnek.

Az ERASE-EOF gomb leütése törli a kurzortól jobbra eső karaktereket a mező végéig, illetve formázatlan képernyő esetén a képernyő végéig. A kurzor helye nem változik.

Az ERASE-INPUT gomb törli az összes nem védett pozíciót a teljes képernyőn. A kurzor a legelső nem védett pozícióra ugrik, illetve a bal felső sarokba, ha minden pozíció védett.

#### 3.3 File transzfer hálózaton keresztül egy IBM típusú host és egy személyi számítógép között

Nagyon gyakori alkalmazás, hogy hálózaton keresztül összekapcsolt gépek között file-okat szeretnénk továbbítani. Ilyenkor először fel kell építeni a hálózati kapcsolatot a két gép között, majd mindkét oldalon elindítani egy ugyanolyan file transzfer protokollt megvalósító programot. Miután a file-ok továbbítását befejeztük el kell bontani a hálózati kapcsolatot.

Itt most egy konkrét példán keresztül szeretnénk bemutatni a file transzfert; egy lokális hálózatra kapcsolódó PC-ből az IBM nagyszámítógép felé. A file transzfer lebonyolításához a következőket kell tennünk:

- 1 : A már ismert módon (ld. 3. fejezet) be kell jelentkezni az IBM számítógépbe.A PROCOMM és KERMIT programok közül adatátvitel céljára most csak a KERMIT programot használhatjuk.
- 2 : A SET parity mark paranccsal állítsuk be a paritást a PC oldalán, mert csak ebben az esetben lesz sikeres az átvitel.
- 3 : Az IBM nagygépben el kell indítanunk a CMSKRMIT nevű programot (ehhez előbb rá kell linkelni a KERMIT gép 192-es lemezére), melynek elindítása után a KERMIT-CMS> prompt-ot kapjuk meg.
- 4 : Az IBM felöli oldalon adjuk ki a RECEIVE parancsot, majd a CTRL-] C szekvenciát begépelve bejelentkezik a PC-ben futó KERMIT program.
- 5 : A KERMIT-MS> prompt után az aktuális directory-ban található file-t, vagy azok egy csoportját küldhetjük el a következő parancs segítségével:

#### SEND filespec

ahol a filespec pl. a file neve a kiterjesztéssel, vagy a teljes directory a \*.\* jelöléssel. Ha a file nem a kurrens directory-ban van, akkor a CWD path paranccsal lehet a kívánt directory-ba jutni.

- 6 : A file-ok átvitele után a KERMIT-MS> prompt-ra adott CONNECT paranccsal visszatérünk a KERMIT-CMS> prompthoz. Ha nem akarunk több file-t átvinni, akkor az itt kiadott QUIT parancscsal visszatérünk az IBM CMS operációs rendszeréhez.
- 7 : Ezekután teljesen úgy járunk el mint a 3. pontban a kapcsolat lebontásakor.

Természetesen az adó ill. vevőoldal bármikor tetszőlegesen felcserélhető, maga az eljárás azonban ugyanaz marad. Felhívjuk a figyelmet arra, hogy először mindig az IBM oldalán (vagy az ennek megfelelő távoli host-nál) kell kiadni az átvitel irányának megfelelő parancsot, és csak utána következhet a PC oldali parancs kiadása.

Megjegyezzük, hogy ha az IBM PC és az IBM nagygép közötti file transzfert nem mi akarjuk lebonyolítani, akkor ezt a szolgáltatást az IBM Osztálytól is igényelhetjük. A Diszpécserszolgálattól kapott kérőlap kitöltésével és a floppy lemez leadásával kérhetjük a file átvitelét. A szolgáltatás részletesebb leírása a [8]ban található.

#### A Radio Austria kapcsológép elérése

#### 4. <u>A nemzetközi hálózatba kapcsolt host-ok elérése a Radio</u> <u>Austria kapcsológépen keresztül</u>

Ebben a fejezetben azt az alkalmazást szeretnénk bemutatni, hogy hogyan lehet a személyi számítógépekből álló lokális hálózatról a Radio Austria által üzemeltetett hálózati kapcsológépet elérni, amelyen keresztül aztán elvben a nemzetközi X.25-ös hálózat összes host-ja elérhető (Jelenleg csak a SZTAKI felhasználók számára).

#### 4.1 A használattal kapcsolatos játékszabályok betartásáról

Jelenleg a távoli host-ok elérése egy XENIX<sup>3</sup> operációs rendszerű Olivetti kapcsológép segítségével történik. Azok a felhasználók akik ezt a szolgáltatást szeretnék használni, az engedélyért forduljanak Csaba Lászlóhoz vagy Csapodi Évához. Ezután kapnak egy login nevet és egy password-öt, amelynek birtokában hívásokat kezdeményezhetnek a XENIX által felhívható host-okra. A hívások kezdeményezése egy előzetesen megírt profile segítségével történik. Ha az általunk felhívni kívánt host-ra ez a profile még nem készült el, akkor kérjük meg a hálózati felelőst, hogy írja meg számunkra a szükséges hívási szekenciát, ezt tegye be a profile-ba és engedélyezze annak végrehajtását. Ily módon a kapcsológép minden hívásról pontos adatokkal rendelkezik és a számlázás is könnyen ellenőrizhető.

Itt szeretnénk ismertetni a nemzetközi adathálózatok hívásáról szóló ügyrendet. Kérjük a felhasználókat, hogy az alábbiak szerint járjanak el.

A SZTAKI hálózatának működése lehetővé tette, hogy a kutatók a HUNET és a KENET hálózatokon lévő IBM PC XT/AT gépekről a nemzetközi adathálózatokat hívják.

\_\_\_\_\_

Akik saját gépről használják a nemzetközi hálózatokat, a következő teendők miatt keressék meg Jándi Évát a Victor Hugo u. 303. mellékén:

re filonome - toris a magadate filostionitetudicetet

1) Az ügyrendi nyilatkozatot alá kell írni.

3 A XENIX operációs rendszer a The Santa Cruz Operation, Inc. terméke

- Gzonetet küld ogy mdeik feingwzmalónok

- 2) A témaszám ellenében kapnak egy password-öt. Ezen a password-ön át használt minden kommunikációs és adatbázis lekérdezési költséget az adott témaszámra terhelünk. (Tájékoztatásul: 1 perc kommunikációs költség Európába 15, Európán kívül 25 Ft. A DIALOG adatbázis lekérdezésének költségeit a megfelelő DIALOG kézikönyvek tartalmazzák.)
- 3) Mivel a Dialog Information System-re (DIS) éves dollárkeretünk van, a DIS felhasználóktól kérjük az előrelátható éves (féléves, negyedéves) felhasználási keretet megadni. A IIASA felelős által jóváhagyott keretet nem szabad túllépni, a túllépés súlyos szankciókat (például eltiltás) von maga után.
- 4) A felhasználó köteles a bontási szekvenciát megfelelően elvégezni, különben a számlázási információt a tárolt forgalomból kell visszakeresni.

#### 4.2 Alapvető XENIX parancsok

Ebben a fejezetben csak a legalapvetőbb XENIX parancsokat ismertetjük, akit ezek részletesebben érdekelnek, azok a [3] irodalomban nézzenek utána.

Felhívjuk a figyelmet, hogy a XENIX a kis és nagybetűk közt különbséget tesz, ezért a parancsokat kisbetűvel kell beírni. A file nevekben szerepelhet kis és nagybetű vegyesen, ezeket mindig változtatás nélkül kell beírni.

| man -k keyword | - | kiírja a képernyőre a "keyword" témával kap-<br>csolatos parancsokat |
|----------------|---|----------------------------------------------------------------------|
| man -k mail    | - | kiírja a képernyőre a mail-lel kapcsolatos prog-                     |
|                |   | ramokat                                                              |
| man command    | - | kiírja a képernyőre a parancs részletes leírását<br>(angolul)        |
| cat filename   | - | kilistázza a kért file-t a képernyőre                                |
| ls o tokotos   | - | kiírja a képernyőre az aktuális directory-ban                        |
|                |   | lévő file-okat                                                       |
| mail           | - | levelek küldésére és fogadására alkalmas program                     |
| who            | - | kiírja a rendszerbe bejelentkezett felhasználók<br>azonosítóját      |
| write          | - | üzenetet küld egy másik felhasználónak                               |
| cd             | - | a parancs argumentum nélkül kijelöli a SZTAKI alkönyvtárát           |
| cd path        | - | átvált a path által meghatározott directory-ba                       |
| rm filename    | - | törli a magadott file-t az aktuális directory-                       |
| logout         | - | kilén a XENIX operációs rendszerből                                  |
|                |   |                                                                      |

A Radio Austria kapcsológép elérése

4.3 Egy példa: a DIALOG adatbázis felhívása

A Dialog adatbázis felhívása a következőképpen történik:

- 1 : Be kell hívni a KERMIT-et vagy a PROCOMM-ot.
- 2 : Ki kell jutni az X.25 hálózatra (ld. 2.1 fejezet).
- 3 : Mivel az ellenállomás echózik, ezért a PROF4 paranccsal letiltjuk az XBOX echóját.
- 4 : Kiadjuk a SELECT, 6220 parancsot, amelynek segítségével felhívjuk a külföldi forgalmat támogató XENIX gépet.
- 5 : Ezután bejelentkezik a XENIX. Meg kell adni a felhasználó azonosítót és a password-öt, majd a prompt megjelenése után be kell írni a parancsot és a kért szolgáltatás kódját.

% tmachine kód

Jelen esetben a kód paraméter **dial**, ezzel történik az adatbázis felhívása. Ezután dolgozhatunk az adtbázisban.

A hálózati kapcsolatot a következő lépésekkel lehet elbontani :

- 1 : Adjuk ki az "~." szekvenciát, melynek segítségével a XENIX elvégzi a távoli host operációs rendszeréből történő kijelentkezést, a hálózati kapcsolat lebontását és a számlázást.
- 2 : A logout parancs kiadásával jelentkezzünk ki a XENIX operációs rendszerből. Ez a parancs automatikusan lebontja a hálózati kapcsolatot is.

Az alábbi példában a Dialog adatbázis felhívását mutatjuk be:

/gat \*[11G]GATEWAY3:E000\* \*prof4 \*select,6220

COM

CONNECTED TO HOST. 3

xenix286!login: **<userid>** Password: **<password>**  WyBall By Thest Show have been conserved in 1 of

Welcome to XENIX System V for personal computers

Brought to you by The Santa Cruz Operation

Mon Jan 30 15:31:09 CET 1989 . old time Jan 27 21:02 new time Jan 30 08:37 Nenadia Series Lendis and a real of the sector of the sector of the sect NAME LINE TIME IDLE PID COMMENTS ferge console Jan 30 15:12 0:16 39 LOGIN tty02 Jan 30 08:38 6:52 40 tty03 Jan 30 08:38 0:20 41 LOGIN emese ttyxH Jan 30 15:31 . 235 LOGIN tty04 Jan 30 08:38 6:52 42 albert tty05 Jan 30 09:16 0:09 43 LOGIN ttyxE Jan 30 14:43 0:47 247 Jan 30 15:21 0:11 ttyxF 283 LOGIN Jan 30 15:29 0:02 284 ttyxG LOGIN 1 txe % tm dial The user (emese) has 199 amount of unused resources for the NET The user (emese) has 100 amount of unused resources for the host <dial> tmachine: the log-file name /dk1/usr/adm/Tmachine/Files/emese/dial.aa0 tmachine: the escape character is '~'press <RETURN> if OK, othervise input the new escape character and <RETURN> : ...executing protocol file <<< >>>> <<< >>> <<< >>> <<< >>> <<< >>> <<< >>> <<< >>> <<< >>> <<< >>> <<< >>< <</p> connected come to DIALOG Dialog level 19.5.6B Last logoff 27jan89 08:41:53 Logon file001 30jan89 09:50:09 COPR. (c) DIALOG INFORMATION SERVICES, INC. ALL RIGHTS RESERVED. NO CLAIM TO ORIG. U.S. GOVT. WORKS. DIALOG News (Enter ?NEWS for details): Now available: LC MARC-BOOKS (File 426) reloaded (File 427 now included in 426) LABORLAW II (File 243) MEDLINE (Files 152-155)--1989 annual reload completed; enter ?MEDLINE for details. IDD M&A TRANSACTIONS (File 550) PASCAL (File 144) HEILBRON (File 303)--enhanced with chemical images (See ?NEWS) ONTAP ART LITERATURE INTERNATIONAL (File 176) 

#### A Radio Austria kapcsológép elérése

```
Free time in January:
Up to $24.00 of combined online connect time and TYPEs or
DISPLAYs is available free for searching DRUG INFORMATION
FULLTEXT (file 229) during January.
Free TYPEs and DISPLAYs and $0.25 PRINTs are available in TAX
NOTES
TODAY (File 650) until February 28, 1989. Free displays are also
available in the menu version, TNT. The usual connect hour
charges
($96 per hour) apply. IRS Publications are being added weekly.
See ?NEWS650 for File 650 format changes.
Announcements:
TRINET ESTABLISHMENT DATABASE (File 531) enhanced with one
million new records and new data fields. (See ?NEWS.)
An additional 5,000 records for private companies have been
added to STANDARD & POOR'S REGISTER - CORPORATE (File 527).
Online thesaurus now available in FINIS (File 268).
Utilisateurs en France: Nouveau numero de telephone du bureau
DIALOG A Paris - (1) 40.21.24.24.
JAPAN TECHNOLOGY (Files 582, 972) and THOMAS REGIONAL INDUSTRIAL
SUPPLIERS (File 537) are no longer available on the DIALOG
system.
File 1:ERIC - 66-88/DEC.
   Set Items Description
    -----
200.
?...executing protocol file
<<<
tmachine: tmout normal termination
[EOT]
Sent 102 bytes, received 2075 bytes
Accounting value #0 : 0.960000
Accounting value #1 : 0.000000
Accounting value #2 : 2.000000
Accounting value #3 : 25.000000
Accounting value #4 : 68.000000
Accounting value #5 : 0.000000
Accounting value #6 : 0.000000
Accounting value #7 : 9.000000
Accounting value #8 : 0.000000
Accounting value #9 : 0.000000
2 txe % logout
CLR DTE (0,0)
* Ho way some to
beronuset or ( ) for to erenint kell mechanic in p [user. ...]
```

# 5. <u>Az IIF elektronikus posta rendszer (ELLA)</u>

Az IIF-ben a levelezés megkönnyítésére mail (vagy posta) rendszert hoztunk létre, melyet ELLÁ-nak hívunk. A rendszer a nagy IBM gép bevonásával, az X.25 hálózat segítségével továbbítja a leveleket. A PC-n a programot az ELLA névvel hívhatjuk. A megjelenő menü elég beszédes, így általában ennek segítségével eligazodhatunk. Mivel a posta programról jó felhasználói dokumentáció áll rendelkezésre [5], használatának ismertetésére itt nem térünk ki.

Az ELLA program azonban alkalmas arra is, hogy PC-nk és a hálózat csatlakozását egyszerűen ellenőrizzük. Ha behívjuk az ELLA programot, majd kilépünk belőle, akkor biztosak lehetünk abban, hogy a PC-ből a LANPBOX, és az X.25 hálózat elérhető. Egyéb esetekben a program utal arra, hol lehet a hiba.

#### 6. Levelezés a nemzetközi hálózaton keresztül

A nyugati számítógépes mail rendszerek elérése azon az Olivetti M280 számítógépen keresztül lehetséges, amelyről a host-ok elérését is kezdeményezhetjük. Jelenleg a szolgáltatás csak a SZTAKI felhasználók számára hozzáférhető. A gép használatára Csaba Lászlótól vagy Csapodi Évától kell engedélyt kérni. Ők mondják meg a login nevet és a megfelelő password-öt.

Megjegyezzük, hogy jelen pillanatban az említett Olivetti gép még nincs bekapcsolva a nemzetközi levelező rendszerbe, ezért ha külföldre szeretnénk levelet küldeni, akkor be kell jelentkeznünk egy olyan távoli host-ba, amely már bekapcsolódott a levelezésbe. Itt kell megírnunk a levelet és feladni az általunk kívánt címre. A távoli host felhívására a hálózati felelős készíti el számunkra a profile-t, ami az automatikus hívást elvégzi.

A nemzetközi levelező rendszer használata a jövőben a XENIX operációs rendszerű Olivetti gépről is elérhető lesz, ezért a levelezést ezen a gépen szeretnénk bemutatni. Az M280 gép felhívása és a kapcsolat lebontása a 4.3 fejezetben leírtak szerint történik.

- 6.1 Levelezés a XENIX operációs rendszer mail parancsának segítségével
- A parancs formátuma:

mail [-s subject] [user...](1)mail -f [name](2)

A parancs után következő flag-ek jelentése:

- -s flag segítségével kijelőlhető a levél témája (subject). A címzettnek ebben a mezőben röviden jelölhetjük, hogy kitől, milyen témában érkezett a levél. A parancs sorban ez a mező csak egyetlen szóból állhat; a több szóból álló subject mezőt idézőjelek között kell magadni.
- -f opció hatására az egyszer már elolvasott és egy külön file-ban (mbox) tárolt levelet nézhetjük meg újból. (A parancs (2) formája)

## Levelek küldése ala ikusi a szarta a a kuldonai nöre cadoola

Ha egy vagy több felhasználónak levelet akarunk küldeni, a mail parancsot az (1) forma szerint kell meghívni, és a [user...] paraméter helyére kell beírni a levél címzettjét (ld. 6.2). Szükség esetén több címzett is kijelölhető. Ezután következik az üzenet beírása, amelyet a sor elején gépelt CTRL-D karakter zár le. A levél tárgyát (subject) a parancssorban a -s flag segítségével adhatjuk meg, de ugyanakkor megadhatjuk az üzenet begépelése közben is; a sor elején a s szekvenciával utasíthatjuk a mail programot, hogy a sor hátralévő részét a levél tárgyának tekintse. Amennyiben hibát követtünk el egy sorban, akkor a backspace billentyűvel törölhetjük a nem kívánt karaktereket. A CR leütése után azonban a beírtsor már nem javítható. Ha a levél írása közben meggondoltuk magunkat, akkor a CTRL-C kétszeri leütésével kiléphetünk a programból.

Ha a levél szövegét már előre megírtuk, például egy szövegszerkesztővel, és ez egy file-ban már rendelkezésre áll (természetesen a XENIX alatt), akkor a mail parancs kiadásakor a **<filename** kiegészítéssel utasíthatjuk a rendszert, hogy a levél szövegét az adott file-ból vegye. Például:

mail -s subject sztaki <input.file

Levelek olvasása.

A XENIX mail rendszerében minden felhasználónak van egy saját postaládája.

A mail parancs argumentum nélküli kiadása ellenőrzi, hogy érkeztek-e új levelek a postaládába. Ha igen, akkor kinyomtatja, hogy kitől, mikor érkeztek az új levelek és mi a subject mezőjük. Ezután a mail program parancsmódba kerül. Az itt kiadható parancsok részletes leírása a [3] irodalomban található. Itt csak a fontosabb parancsokat ismertetjük.

Amennyiben több levelet kaptunk, akkor a parancsokban a levél sorszámának megadásával jelölhetjük ki, hogy a parancs melyik levélre vonatkozik. Ha pl. a **delete 1 3** parancsot adjuk ki, az az 1. és 3. levelet törli, a **delete 1-5** parancs pedig 1-től 5-ig törli azokat. A **\$** az utolsó levél azonosítására használható.

#### Levelek megválaszolása

A reply parancs használatával küldhetünk választ az érkezett levelekre. A megfelelő sorszám megadásával adhatjuk meg, hogy melyik levélre válaszolunk. Ha nem adunk meg sorszámot, akkor a választ az utoljára olvasott levélre fogjuk elküldeni. A parancs kiadása után írhatjuk be a választ a levél küldésénél ismertetett módon.

Levelezés a XENIX mail rendszerének segítségével

A XENIX mail fontosabb parancsai:

 Kiírja a képernyőre az előző levelet. Ha argumentumként egy számot adunk meg (n), akkor az aktuálistól n-nel kisebb sorszámú levelet nyomtatja ki.

? A parancsok rövid összefoglalóját írja ki a képernyőre (help)

alias (rövidített formája a) A parancs segítségével lehetőség van arra, hogy a bonyolult címek helyett szimbólikus címeket használjunk. A levél küldésekor a szimbólikus címre hivatkozhatunk, ilyenkor automatikusan behelyettesíti a már előzőleg megadott címet. Pl. adjuk ki a következő parancsot:

alias valaki tuvie!mcvax!seismo!rutgers!uw-beaver!ynbut

Ezekután a mail valaki parancs egyenértékű lesz a mail tuvie!mcvax!seismo!rutgers!uw-beaver!ynbut parancscsal. Argumentum nélküli kiadása kiírja az éppen érvényben lévő átnevezéseket.

chdir Azonos a XENIX cd (change directory) parancsával.

- delete (d) Törli az argumentumban meghatározott leveleket.
- dp Törli az aktuális levelet és kinyomtatja a következőt. Ha nincs több levél, akkor az " at EOF " üzenetet kapjuk.
- exit Úgy lép ki a mail programból, hogy a kilépés utáni állapot meg fog egyezni a belépés előttivel.
- header (h) Kinyomtatja a levelek egysoros fejlécét. Ha a levelek száma nagyobb mint 18, akkor csak az első 18-as csoportot nyomtatja ki. A következő csoportot a + argumentum megadásával kérhetjük.
- mail A parancs segítségével küldhetünk levelet az argumentumban meghatározott címzettnek.
- next (n) Kinyomtatja a következő levelet.
- print (p) Kinyomtatja az argumentumban meghatározott levele(ke)t a képernyőre.
- quit (q) Az exit parancshoz hasonlóan kilép a mail programból, de előtte elmenti az elolvasott leveleket a user login directory-jának mbox nevű file-jába. Az el nem ol-

vasott levelek visszakerülnek a rendszer postaládájába. A törölt levelek azonban véglegesen eltűnnek.

reply (r) Az argumentum által kijelölt levélre küldhetünk választ. A rendszer a címzettet ilyenkor a levél fejlécében lévő from mező alapján azonosítja.

type (t) Azonos a print paranccsal.

undelete (u) Az előzőleg törölt levelek a quit parancs kiadásáig nem tűnnek el, szükség esetén tartalmuk visszanyerhető.

Példák a mail használatára (a példában egy VAX a levelező gép):

\*prof4 \*select,4553

COM

CONNECTED TO VAX780.0

IIASA VAX-11/780 4.2BSD UNIX (iiasa)

login: <<arbox display="block"></arbox display="block">login: <<arbox display="block"></arbox display="block">login: <a block</ar>

```
You have mail.
Terminal type is dumb
Welcome today!
```

curry dennis jandl jaro marek rogner root serge sztaki volker

```
1%mail
```

\*

```
Mail version 2.18 5/19/83. Type ? for help.
"/usr/spool/mail/sztaki": 1 message 1 new
>N 1 sztaki Tue Mar 1 08:11 9/248
```

& t 1 Message 1: From sztaki Tue Mar 1 08:11:24 1988 Received: by iiasa.UUCP (4.12/4.7) id AA06191; Tue, 1 Mar 88 08:11:21 -0100 Date: Tue, 1 Mar 88 08:11:21 -0100 From: sztaki (Sztakiin Hungary c/o peter) Message-Id: <8803010711.AA06191@iiasa.UUCP> To: sztaki

Status: R

Levelezés a XENIX mail rendszerének segítségével

& reply To: sztaki cabi sztati sztaki sztati sztati szta Ez egy teszt uzenet. **^**D EOT Ez egy musodik teszt, anol subject mezo is van. & h > 1 sztaki Tue Mar 1 08:11 9/248 & **q** New mail has arrived. Saved 1 message in mbox & a 2%mail Mail version 2.18 5/19/83. Type ? for help. "/usr/spool/mail/sztaki": 1 message 1 new >N 1 sztaki Tue Mar 1 08:18 10/269 & t Message 1: From sztaki Tue Mar 1 08:18:32 1988 Received: by iiasa.UUCP (4.12/4.7) id AA06243; Tue, 1 Mar 88 08:18:29 -0100 Date: Tue, 1 Mar 88 08:18:29 -0100 From: sztaki (Sztakiin Hungary c/o peter) Message–Id: <8803010718.AA06243@iiasa.UUCP> To: sztaki Status: R Ez egy teszt uzenet. & q Saved 1 message in mbox 3%mail -v -s subject sztaki Ez egy masodik teszt, ahol subject mezo is van. liotze//osolil/elvus//soyos//elvus v- lionka ^D a se equ tesst uzenet, del horbe sent o fel vilogen. DO sztaki... Connecting to .local... sztaki... Sent 4%mail Mail version 2.18 5/19/83. Type ? for help. "/usr/spool/mail/sztaki": 1 message 1 new >N 1 sztaki Tue Mar 1 08:19 11/313 "subject" & t Message 1: From sztaki Tue Mar 1 08:19:45 1988 Received: by iiasa.UUCP (4.12/4.7) id AA06254; Tue, 1 Mar 88 08:19:43 -0100 Date: Tue, 1 Mar 88 08:19:43 -0100

```
From: sztaki (Sztakiin Hungary c/o peter)
Message-Id: <8803010719.AA06254@iiasa.UUCP>
To: sztaki
Subject: subject
Status: R
Ez egy masodik teszt, ahol subject mezo is van.
BASIC 1 08:11 0/248
Saved 1 message in mbox
5%mail -f
"/ub/ext/sztaki/mbox": 3 messages
& h
> 1 sztaki Tue Mar 1 08:11 10/259
2 sztaki Tue Mar 1 08:18 11/280
  3 sztaki Tue Mar 1 08:19 12/324 "subject"
& t 3
Message 3:
From sztaki Tue Mar 1 08:19:45 1988
Received: by iiasa.UUCP (4.12/4.7)
   id AA06254; Tue, 1 Mar 88 08:19:43 -0100
From: sztaki (Sztakiin Hungary c/o peter)
Message-Id: <8803010719.AA06254@iiasa.UUCP>
To: sztaki
Subject: subject
Status: RO
Ez egy masodik teszt, ahol subject mezo is van.
& d 2 3
& h
> 1 sztaki Tue Mar 1 08:11 10/259 wode of spakese t boyog
& q
"/ub/ext/sztaki/mbox" complete
6%mail -v tuvie\!mcvax\!tuvie\!iiasa\!sztaki
s ez egy teszt uzenet, ami korbe ment a fel vilagon.
Ez egy teszt uzenet, ami vegigment a fel vilagon.
^D
EOT
tuvie!mcvax!tuvie!iiasa!sztaki... Connecting to tuvie.uucp...
tuvie!mcvax!tuvie!iiasa!sztaki... Sent
7%bye
```

Levelezés a XENIX mail rendszerének segítségével

```
& reply
To: sztaki
Ez egy teszt uzenet.
*D all new knowstlendl, knowstland of and on a start the entrol
EOT Sather A toughaite and a ottol fund, near of odott hart at-
> 1 sztaki Tue Mar 1 08:11 9/248
& q
New mail has arrived.
Saved 1 message in mbox
  1. körbejärt), stört javosoljuberbesen Bordwoomlasodrolavelauls
2%mail
Mail version 2.18 5/19/83. Type ? for help.
"/usr/spool/mail/sztaki": 1 message 1 new
>N 1 sztaki Tue Mar 1 08:18 10/269
& t G Gommin way hisrorchiks8895384561460pintonKobuTatsdynevocal
Message 1:
From sztaki Tue Mar 1 08:18:32 1988
Received: by iiasa.UUCP (4.12/4.7)
    id AA06243; Tue, 1 Mar 88 08:18:29 -0100
Date: Tue, 1 Mar 88 08:18:29 -0100
From: sztaki (Sztakiin Hungary c/o peter)
Message-Id: <8803010718.AA06243@iiasa.UUCP>
To: sztaki
Status: R
Ez egy teszt uzenet.
& q - cinzistodos o rendezer dillonvertiti (o o feets tereven d a
Saved 1 message in mbox
3%mail -v -s subject sztaki
Ez egy masodik teszt, ahol subject mezo is van.
             disel/osol) //styut//xoves//styus v= linmk8
^D
EOT
sztaki... Connecting to .local...
sztaki... Sent
4%mail
Mail version 2.18 5/19/83. Type ? for help.
"/usr/spool/mail/sztaki": 1 message 1 new
>N 1 sztaki Tue Mar 1 08:19 11/313 "subject"
& t
Message 1:
From sztaki Tue Mar 1 08:19:45 1988
Received: by iiasa.UUCP (4.12/4.7)
id AA06254; Tue, 1 Mar 88 08:19:43 -0100
Date: Tue, 1 Mar 88 08:19:43 -0100
```

```
From: sztaki (Sztakiin Hungary c/o peter)
Message-Id: <8803010719.AA06254@iiasa.UUCP>
To: sztaki
Subject: subject
Status: R
Ez egy masodik teszt, ahol subject mezo is van.
                s 1 setokt Tue Mor 1 08:11 9/248
& a
Saved 1 message in mbox
5%mail -f
"/ub/ext/sztaki/mbox": 3 messages
& h
 1 sztaki Tue Mar 1 08:11 10/259
>
   2 sztaki Tue Mar 1 08:18 11/280
   3 sztaki Tue Mar 1 08:19 12/324 "subject"
& t 3
Message 3:
From sztaki Tue Mar 1 08:19:45 1988
Received: by iiasa.UUCP (4.12/4.7)
      id AA06254; Tue, 1 Mar 88 08:19:43 -0100
Date: Tue, 1 Mar 88 08:19:43 -0100
From: sztaki (Sztakiin Hungary c/o peter)
Message-Id: <8803010719.AA06254@iiasa.UUCP>
To: sztaki
Subject: subject
Status: RO
Ez egy masodik teszt, ahol subject mezo is van.
& d 2 3
& h
> 1 sztaki Tue Mar 1 08:11 10/259
& q
"/ub/ext/sztaki/mbox" complete
6%mail -v tuvie\!mcvax\!tuvie\!iiasa\!sztaki
s ez egy teszt uzenet, ami korbe ment a fel vilagon.
Ez egy teszt uzenet, ami vegigment a fel vilagon.
^D
EOT
tuvie!mcvax!tuvie!iiasa!sztaki... Connecting to tuvie.uucp...
tuvie!mcvax!tuvie!iiasa!sztaki... Sent
7%bye
```

Levelezés a XENIX mail rendszerének segítségével

#### 6.2 A levelek megcímzése

A levelek továbbítása a különböző host-ok között az ún. storeand-forward mechanizmus szerint történik. Ez azt jelenti, hogy a levél nem közvetlenül, hanem több állomáson keresztül jut el a címzetthez. A továbbítás módja attól függ, hogy az adott host milyen útvonalon, hálózatokon keresztül érhető el. Általában a címzésnél elegendő az e-mail címet megadni. Ilyenkor a mail rendszerbe bekapcsolt host-ok keresik meg a továbbítás optimális útvonalát. Ez az útvonalválasztási mechanizmus azonban nem minden esetben működik (pl. volt olyan eset, hogy a levél három host között körbejárt), ezért javasoljuk, hogy ha a pontos útvonal ismert, akkor inkább adjuk meg a teljes címet.

A címek általános formátuma:

#### user@domain

ahol a domain egy hierarchikus, egymástól pontokkal elválasztott címlista. Például az **eric@monet.berkeley.backbone** egy ilyen cím, amelyet jobbról balra kell értelmezni. Az üzenet először a backbone hálózat berkeley nevű gateway-jére kerül. Ez továbbítja a monet nevű host-hoz, ahol az eric nevű user kapja meg az üzenetet. Ez a fajta címzés nem tartalmaz útvonalválasztást. A rendszer szükség esetén képes arra, hogy egy módosított útvonalat használjon az általában használt helyett.

A régebbi típusú címzés szintaxisa:

#### host!user

Ezt a címzésmódot a rendszer átkonvertálja a fenti formára. A fenti példa ezzel a szintaxissal a következőképpen néz ki: tuvie!mcvax!seismo!monet.berkeley.backbone!eric. A példába beírtuk az útvonalválasztást is. Bár ennek a címzésmódnak a használata kényelmetlenebb, mégis ezt ajánljuk, mert ez lehetőséget nyújt az útvonal kijelölésére.

Felhívjuk a figyelmet, hogy a címzésnél a "!"-et egy backslash ("\") karakter előzi meg, ha a címet közvetlenül a XENIX parancssorában adjuk meg (ld. a 6.1 fejezet utolsó példája).

Az alábbiakban közzéteszünk egy táblázatot, amely tartalmazza az általunk eddig ismert host-ok egymás közti kapcsolatait. Látható, hogy a leveleinket kizárólag a **tuvie** nevű gép továbbítja. A cím első eleme mindig ez lesz. A táblázatban megtalálható hostoknál az ott feltüntetett útvonal használható. Ha a címzett hostot nem sikerült megtalálni, akkor érdemes a levelet az **mcvax** gépnek elküldeni, mert ez a gép rendelkezik a legrészletesebb térképpel, ami alapján az útvonalválasztást elvégezheti.

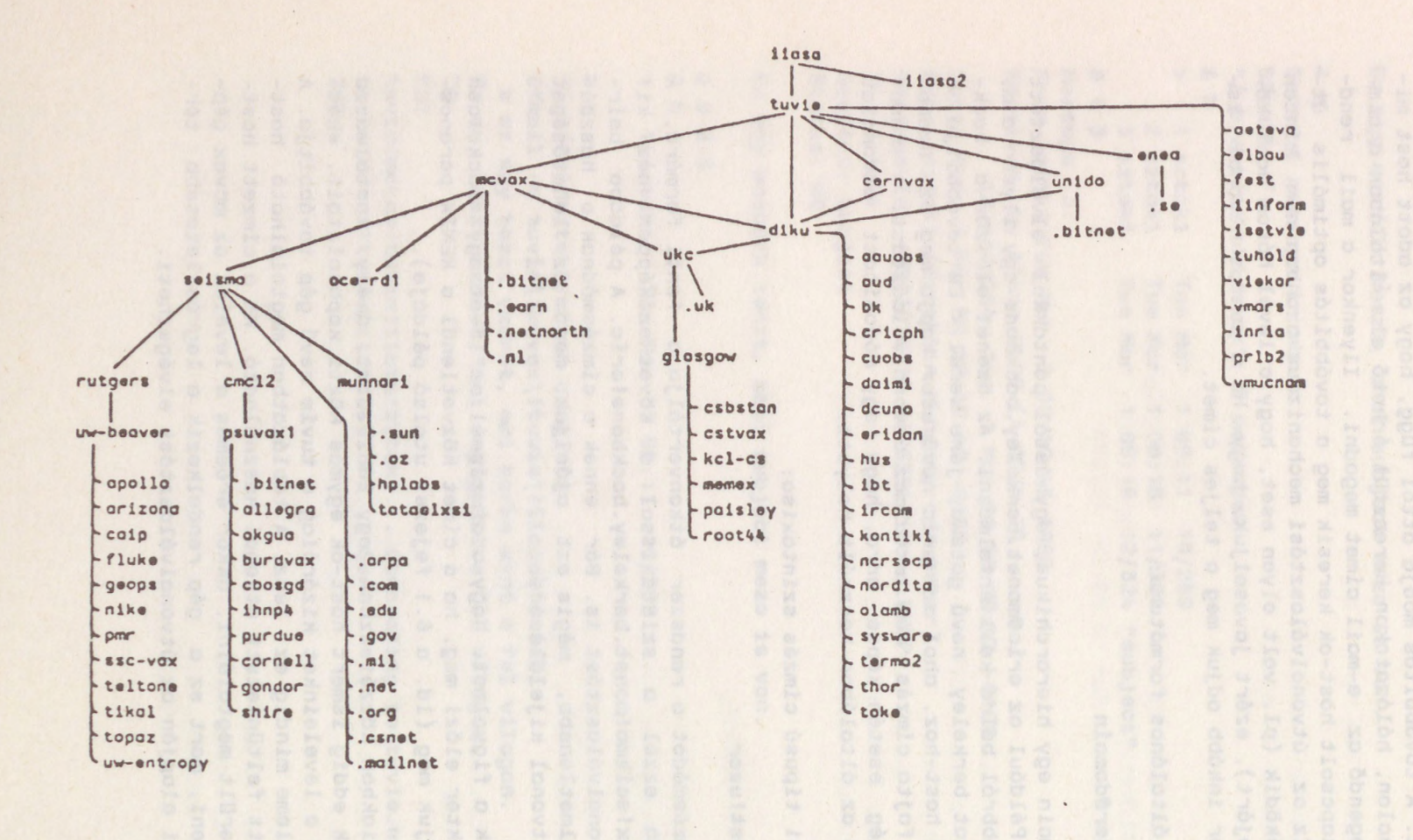

1. táblázat

A UNIX mail rendszerén keresztül elérhető host-ok kapcsolatai

Levelezés a XENIX mail rendszerének segítségével

#### 6.3 Az ELLA és a XENIX levelező rendszerek összekapcsolása

Tervezzük az ELLA program továbbfejlesztését abban az irányban, hogy a felhasználó számára a nemzetközi mail használatát az ELLA user interface-en keresztül biztosítsuk. Ily módon a felhasználónak nem kell megtanulni egy másik levelező rendszer használatát, a már ismert ELLA programmal dolgozhat.

A Beer Network Interface proprom (BNI) lehetövé teszi, hogy a halázati hivást és a vonel kezeléséi autometikusánsvégéztesebb él a PC-vel. A program az hgynevezett IIF keretresdezerbe égyozhato ately menüvezérelt módon biztositjélfégő egyes szongolecedőd alé ését. Így a szolgáltatást föl Sönybesevő szemkigál (vegfelhasználónak) esek a megfeledő menDeletre Kel pozicionálnia a kurzort, és a centezéltélősettikuséhrőkpegefeledő kezteti" őt a távalt szolgáltatásbőlőszton kerezetüteli felhívást, bejelentkezési sijárások (vegfel ékazetes karbató kezelése ető szöreges file-okbon irhőkédig, a sigálataszt evet solgáltatásbóli szolgáltatásbólószon kerezetűteli kezelése ető szöreges file-okbon irhőkédig, a sigálataszt evet

#### 7. <u>A nagygépes szolgáltatások elérése a User Network Interface</u> (UNI) program segítségével

A nagygépes szolgáltatások (pl. adatbázisok) hálózati elérése PC-ről a jelenleg rendelkezésre álló szoftvereszközökkel (KERMIT, PROCOMM, stb) rendkívül nehézkes: kézzel kell felhívni a postai X25 hálózatot, ott esetleg PAD paramétereket beállítani, tudni kell a host gép hálózati címét (pl. 2801015020) stb. Megoldatlan ezenkívül a magyar ékezetes karakterek (esetleg szolgáltatásonként és munkaállomásonként eltérő) kezelése, továbbítása is.

A User Network Interface program (UNI) lehetővé teszi, hogy a hálózati hívást és a vonal kezelését automatikusan végeztessük el a PC-vel. A program az úgynevezett IIF keretrendszerbe ágyazható, amely menüvezérelt módon biztosítja az egyes szolgáltatások elérését. Így a szolgáltatást igénybevevő személynek (végfelhasználónak) csak a megfelelő menüelemre kell pozicionálnia a kurzort, és a rendszer automatikusan "bejelentkezteti" őt a távoli szolgáltatásba hálózaton keresztül. A felhívási, bejelentkezési eljárások, az ékezetes karakterek kezelése stb. szöveges file-okban írható le.

Jelen dokumentáció nem vállalkozik a program részletes ismertetésére. Annak részletes leírása a [10] irodalomban található.

#### A Függelék

### Hálózati címek

A 2.2 fejezetben leírtak alapján a címek két részből tevődnek össze: egy hat digitből álló postai címből és egy négy digitből álló BOX címéből. Az alábbiakban közzétesszük a leggyakrabban használt címek listáját. Mivel idővel a felhasználók köre egyre bővül, ezért a további címeket az ELLA levelező rendszer segítségével küldjük szét a felhasználóknak. Az új címekről ezenkívül az IBM Diszpécserszolgálatnál Rába Ferencnétől is felvilágosítást kaphatunk.

A postai hálózati címek:

| Agroinform       | : | 280110 |  |
|------------------|---|--------|--|
| ASzSz            | : | 280103 |  |
| Bme              | : | 280105 |  |
| Elte Bogdánfi    | : | 280136 |  |
| Elte Muzeum      | : | 280131 |  |
| Ipik             | : | 289104 |  |
| Mkke Szociológia | : | 280132 |  |
| Mta Kfki         | : | 280106 |  |
| Mta Közp. Hiv.   | : | 280114 |  |
| Mta Könyvtár     | : | 280134 |  |
| Mta Pszichológia | : | 280137 |  |
| Mta Sztaki       | : | 280100 |  |
| Mta Világgazd.   | : | 280124 |  |
| Omfb             | : | 280116 |  |
| Omikk Gyorskocsi | : | 280102 |  |
| Omikk Muzeum     | : | 280135 |  |
| Számalk          | : | 280118 |  |
| Tárki            | : | 280138 |  |
| Veiki            | : | 280101 |  |
|                  |   |        |  |

A SZTAKI-n belül leggyakrabban használt címek:

| 4158 | IBM HOST1 teletype vonal                 |
|------|------------------------------------------|
| 4157 | IBM HOST1 2741 vonal                     |
| 4156 | IBM HOST1 full screen vonal              |
| 6558 | IBM HOST1 teletype vonal                 |
| 6358 | IBM HOST1 teletype vonal                 |
| 6458 | IBM HOST2 teletype vonal                 |
| 6758 | IBM HOST2 teletype vonal                 |
| 6220 | XENIX kapcsológép                        |
| 5156 | A HUNET lokális hálózat gateway állomása |
| 5256 | A KENET lokális hálózat gateway állomása |
|      |                                          |

#### B Függelék

#### A nemzetközi hálózaton keresztül hívható host-ok címe

Ezt a címjegyzéket csak tájékoztatásként közöljük. A címek helyességéért nem tudunk felelősséget vállalni, továbbá azt sem tudjuk garantálni, hogy a felhívott host elérhető.

```
27 February 1988
> PSS ADDRESS LIST
                                                        relytheost least headally
> -----
>
> The list is sorted in numerical order using the machine address. The first
> three digits of the address are a code which indicates the country where the
> machine is situated. Headings appear throughout the list giving the country
> name followed by the machines available there.
>
>
> The list is divided into 3 columns which show:
>
> a. The numeric address (DTE address)
>
> b. A mnemonic for the address
>
> c. A description of where the machine is located.
>
>
                     ADDRESS LIST
>
                     -----
>
> ADDRESS
                       MNEMONIC DESCRIPTION
> *
> * Netherlands
> *
> 204
                       NL
                                  Netherlands
> 2041170121
                       EPO
                                  Euronet
> 20412900433
                       SARA
                                  National Institute for High Energy Physics
> *
                                  (NIKHEF) SARA network
> 20412900434
                       NIKHEF
                                  National Institute for High Energy Physics
> *
                                  (NIKHEF) SARA network
> 204129004353
                       NIKHEFH
                                  NIKHEF Gould
                                  Belgium
> 206
                       B
> 2062210168
                       BBVA
                                  Brussels DEC A (Belgium) - 9600 bps
> 206221068
                       BBDA
                                  Brussels DEC A (Belgium)
> 2062220003
                       CIGL
                                  Euronet
                                  Brussels DEC A (Belgium)
> 2062221006
                       BBDA
> 2062221006
                       BBDA
                                  Brussels DEC A (Belgium) - 2400 bps
> 2062221012*DBELBI
                       BELINDIS-CTI
                                              Euronet
                                      300 BPS
> 2062221012*DBELFA
                       BELINDIS-CTI
                                    1200 BPS
                                                Euronet
> 2062221026
                       EURIS
                                  Europet
```

| 1 | *                      |             |                                    |  |
|---|------------------------|-------------|------------------------------------|--|
|   | N Tourse               |             |                                    |  |
| ~ | * France               |             |                                    |  |
| ? | *                      |             | a second second second             |  |
| ? | 208                    | F           | France                             |  |
| ? | 2080                   | TRANSPAC    | French Transpac                    |  |
| ) | 208006040010           | TELESYSTEME | S-QUESTEL 1                        |  |
| > | 208006040011           | TELESYSTEME | S-QUESTEL                          |  |
| > | 208006040201           | TELESYSTEME | S-QUESTEL 2                        |  |
| > | 208029000245           | BNDO-CNEXO  | Euronet                            |  |
| > | 208031001511           | ARGOS       | Argos service at Toulouse          |  |
| > | 208034020258           | CNUSC       | CNUSC Montpelier                   |  |
| > | 208038020100*DCICG     | THERMODATA  | Euronet                            |  |
| > | 208038020101           | THERMODATA  | Euronet                            |  |
| > | 20803802067602         | ILLDA       | ILL DEC-1Ø at Grenoble             |  |
| > | 20806911011912         | FRCPN11     | HEP Computing Centre, Paris        |  |
| > | 2080691101912          | FRCPN11     | HEP Computing Centre, Paris        |  |
| > | 208075000120           | ARDIC-CIDA  | Euronet                            |  |
| > | 208075000155           | DATCATED    | Euronet                            |  |
| > | 208075000394           | IRST        | ESA - Quest                        |  |
| > | 208075001281*D         | CCPN        | Computing Centre Nuclear Physics   |  |
| > | 208075001282           | FRCPN11X    | HEP Computing Centre, Paris        |  |
| > | 208077000841           | G CAM       | Furonet BRS VIDEOTEX               |  |
| > | 208077040153           | G CAM       | Furget BRS VIDEOTEX                |  |
| > | 20807802016901         | TNDTA       | Institute National de Recherche en |  |
| > | *                      | INTER       | Informatique                       |  |
| > | 208001000102           | FRCODATA    | Furonet                            |  |
| 5 | 200001000172           | CICIE       | IDM - TSO                          |  |
| 1 | 200031000270×DCISIENCT | CICIZ       | IDN - 150                          |  |
| 1 |                        | CISIS       | IDN - 150                          |  |
|   | 200091000209*00151FM5  | CISI        | IBH - 130                          |  |
|   | 200091000209*00131105  | CISII       | IBN - 150                          |  |
| 1 | 208091000509*DCISIFMST | CISI        | IBM - 150                          |  |
| > | 208091000309*DCISIFMST | CISI1       | IBM - TSO                          |  |
| ? | 208091000519*DCISIFMS  | CIS12       | IBM - TSO                          |  |
| > | 208091000519*DCISIFMST | CISI2       | IBM - TSO                          |  |
| > | 2080910006931          | CIRCE       | Euronet                            |  |
| > | 208091010320           | CJRCE       |                                    |  |
| > | 208091040047           | SACLAY      | Saclay - France                    |  |
| > | 20809104057310         | SIMBAD      | Stellar data centre CDC system     |  |
| > | 2080911101             | SACLAY      | Saclay - France                    |  |
| > | 208092020028           | SLIGOS      | Euronet VIDEOTEX                   |  |
| > | 20809208043202         | GSI-ECO     | Euronet VIDEOTEX                   |  |
| > | 20809208043210         | GSI-ECO     | Euronet VIDEOTEX                   |  |
| > | *                      |             |                                    |  |
| > | * Spain                |             |                                    |  |
| > | *                      |             |                                    |  |
| > | 214                    | E           | Spain                              |  |
| > | 2141                   | SPAIN       | Spanish data network               |  |
| > | 2145222020027          | LAPALMA     | La Palma Observatory, Canaries     |  |
| > | *                      |             |                                    |  |
| > | * Italy                |             |                                    |  |

> \*

> 222 > 222222ØØ514\*DJRC > 222241200 > 222262ØØ21\*D > 222262ØØ21\*DOUESTD7 > 222262ØØ22\*D > 2223078\*D

I

A

IIASA

Euratom Joint Research Centre ISPRA JRC Euronet ESA ESA - IRS ESA ESA - IRS ESA ESA - IRS ESA2 ESA SIDERAL INFORMATICA Euronet

> \* Switzerland

> 22846411Ø11Ø

> 228464110115

> 228468114Ø5 > 228468114Ø51Ø\*DLO > 228468114Ø51Ø\*DLO > 228468114Ø51Ø\*DME > 228468114Ø52Ø

> 22232Ø67

> \*

> \* > 228

> \*

| CH         | Switzerland            |
|------------|------------------------|
| DATASTAR X | Data-Star, Switzerland |
| DATASTAR   | Data-Star, Switzerland |
| CERN       | CERN                   |
| CERNLO     | CERN 300 bps           |
| CERNLO     | CERN 300 BPSCL=42      |
| CERNME     | CERN 1200 bps          |
| CERNVM     | CERN 2400 BPS          |
|            |                        |

Italy

> \* Austria > \*

> 232 > 23224221Ø84 > 232242210941 > 23224221159 > 2322522100699\*D#### > 23225231000 > 232911211022 > 232911507701 > 232911600744 > 232911601010 > 232911601020 > 23291160201000 > 232911602083 > 2329116023203 > 2329116023206 > \* > \* UK > \*

Austria IP SHARP DATEX-P UUCP BACKBONE VAX/VMS Research I. Ph. IIASA Wien Gateway to HUNET AWIUNI11 University of Viena RADAUS HU Nedix IAEA Viena on RADAUS ESA Esrin on RADAUS Sofia ( CINTI ) RADAUS RADAUS Moscow node via Sofia NCADE-NODE Moscow via RADAUS 3xCTRL/B RADAUS Moscow node via Prague IIASA VAX 11/78Ø

VAX 11/750

> 234

GB United Kingdom > 2341 IPSS IPSS UK network > 2342123ØØ12Ø\*D@ DIALNET IGS Leased line to DIALOG in US > 23421230012011\*D DIALOG2 in US DIALOG2 > 2342123ØØ12Ø13\*D DIALMAIL. DIALMAIL in US > 23421230021001 TTNS Times Network System Ø1 > 2342123012026 DATASTREAM Datastream Service > 234212900115 STL STL > 234213300124 DATASOLVE British Oxygen Company

| > | 234213900101#50 | ALVEY     | Alvey Mail and FTP.                    |     |
|---|-----------------|-----------|----------------------------------------|-----|
| > | 234216700127    | PCR       | Pfizer Central Research                |     |
| > | 23421920010012  | RLIX      | PSS Gateway                            |     |
| > | 23421920010069  | BUNNYland | ULCC London                            |     |
| > | 234219200101    | FINSBURY  | Euronet                                |     |
| > | 234219200118    | ADPUK     | ADP Network Services Ltd               |     |
| > | 234219200146    | CEGB      | CEGB, Park Street, London              |     |
| > | 234219200154    | EDS       | Euronet                                |     |
| > | 234219200171    | LEXIS     | LEXIS/NEXIS                            |     |
| > | 234219200190    | INFOLINE  | Pergamon - Infoline                    |     |
| > | 234219200203    | IPSH      | IP-SHARP                               |     |
| > | 234219200300    | UCL       | University College London - Computer   |     |
| > | *               |           | Science                                |     |
| > | 234219200333    | EUCLID    | University College London -            |     |
| > | 234219200394    | AREMOS    | denigenbener (Barbendreffertettt 2712  |     |
| > | 234219200394    | CISI      | WHARTON SA Euronet                     |     |
| > | 234219201002    | POOLE     |                                        |     |
| > | 234219201004    | BTGOLD    | BTGOLD service.                        |     |
| > | 23421920100474  | BTGOLD74  | BTGOLD service.                        |     |
| > | 23421920100476  | BTGOLD76  | BTGOLD service.                        |     |
| > | 23421920100481  | BTGOLD81  | BTGOLD service.                        |     |
| > | 23421920100482  | BTGOLD82  | BTGOLD service.                        |     |
| > | 23421920100483  | BTGOLD83  | BTGOLD service.                        |     |
| > | 23421920100484  | BTGOLD84  | BTGOLD service.                        |     |
| > | 23421920100487  | BTGOLD87  | BTGOLD service.                        |     |
| > | 234219201005    | PSSMAIL   | PSS TELE-MAIL service                  |     |
| > | 23421920100513  | EUROINFO  | Europet Diane Information Service      |     |
| > | 23421920100515  | HOSTESS   | Hostess system (BT)                    |     |
| > | 23421920100615  | PSSDOC    | PSS documentation service              |     |
| > | 23421920101013  | TSTA      | Hostess system (BT)                    |     |
| > | 23421920101030  | TSTB      | British Telecom                        |     |
| > | 23421920102517  | PRESTEL   | Prestel                                |     |
| > | 234219201156    | ERS       | ESA - Quest                            |     |
| > | 234219511311    | GECB      | GEC Computers Ltd. Borehamwood         |     |
| > | 23421960116750  | HRC       | GEC - Hirst Research (Mail)            |     |
| > | 2342197Ø9111    | NPL1      | National Physical Laboratory           |     |
| > | 234219709210    | NPL2      | National Physical Laboratory           |     |
| > | 234219806160    | OMCDAP    | Queen Mary College London              |     |
| > | 234220641141    | ESSX      | University of Essex                    |     |
| > | 2342212001450   | OCLC      |                                        |     |
| > | 234221222122    | MIDR      | MIDNET Gateway at Birmingham           |     |
| > | 234221222122    | RIEND     | as above (Birmingham/Loughborough      |     |
| > | 234222236163    | CARDIFF   | University of Cardiff                  |     |
| > | 234222223616300 | CARDE     | University of Cardiff                  |     |
| > | 234222236236    | IUUIST    | University of Wales Institute of Scier | ice |
| > | *               | ONIDI     | and Technology                         |     |
| 5 | 234222330300    | CAMP      | University of Cambridge                |     |
| 5 | 2342222530303   | SUUDCC    | South-West Universities                |     |
| 5 | 234222215151    | VENT      | University of Kent                     |     |
| - | 234223446144    | DEDE      | Daire D & Dat Redford                  |     |
| / | 624662440144    | BEDS      | Filme K & Dat Bediord                  |     |

| > | 23422344Ø345    | TI       | Texas Instruments Ltd                   |  |
|---|-----------------|----------|-----------------------------------------|--|
| > | 23422350011226  | AERE     | Atomic Energy Research                  |  |
| > | 234223519111    | AERE     | Atomic Energy Research                  |  |
| > | 23422351911198  | ADA      | ADA UK Database                         |  |
| > | 234223519191    | JANET    | Gateway to JANET at Rutherford          |  |
| > | 234223519191    | SERC     | Gateway to SERCNET at Rutherford        |  |
| > | 234225621126    | DECSS    | DEC Software Support VAX                |  |
| > | 234227230230    | BRST     | University of Bristol                   |  |
| > | 23422723Ø333    | AVON     | Avon Universities Computer Centre       |  |
| > | 23422723Ø333ØØ  | AUCC     | Avon Universities Computer Centre       |  |
| > | 23422723Ø33398  | AUCCM    | Avon Universities Computer Centre       |  |
| > | 234227900102    | BLAISE   | British Library Information System      |  |
| > | 234231354354    | ERCC     | Edinburgh Regional Computer Centre      |  |
| > | 23423135435422  | ERCC     | Edinburgh Regional Computer Centre      |  |
| > | 234232500124    | EXIS     | Euronet                                 |  |
| > | 234233400101    | BEST     | B.E.S.T. Database, Longman Cartermill,  |  |
| > | *               |          | St. Andrews                             |  |
| > | 234233458158    | STAN     | University of St. Andrews               |  |
| > | 234234400113    | SL2ØØØ   | Silverlist - Bracknell                  |  |
| > | 23423923232304  | EXTR     | University of Exeter                    |  |
| > | 23424126Ø1Ø6    | SCRSX    | Strathclyde 11/40 RSX system            |  |
| > | 234241260260    | GLSG     | University of Glasgow                   |  |
| > | 234243800103    | CDC      | CDC                                     |  |
| > | 234243800105    | IDEC     | STL IDEC                                |  |
| > | 234246240240    | ICLL     | ICL at Letchworth                       |  |
| > | 234247302022    | MHGA     | LDC at Martlesham                       |  |
| > | 23424730202350  | BTRL     | BT-Research Labs                        |  |
| > | 234251248248    | LIVE     | University of Liverpool                 |  |
| > | 234253265165    | LEEDS    | University of Leeds                     |  |
| > | 234253300124    | CAMTEC   | Camtec, Leicester                       |  |
| > | 23425330012406  | CAMTEC   | Camtec, Leicester (hard copy printer)   |  |
| > | 234258200106    | ARC      | Agricultural Research Council           |  |
| > | 23425824Ø242    | GECD     | GEC Computers Ltd at Dunstable          |  |
| > | 234260227227    | MIDN     | MIDNET Gateway at Nottingham            |  |
| > | 2342616ØØ1393Ø  | NCC      | National Computing Centre - LEO         |  |
| > | 2342616ØØ143    | IFRS     | ICL VME system at West Gorton           |  |
| > | 2342616ØØ152    | UMDAFL   | University of Manchester Dataflow VAX   |  |
| > | 234261643143    | UMRCC    | University of Manchester Regional       |  |
| > | 23426164321Ø    | SALF     | Salford University                      |  |
| > | 23426164321Ø9Ø  | NRS      | NRS                                     |  |
| > | 234261643343    | FERRANTI | Ferranti Computer Systems               |  |
| > | 234262500104    | SSLMACC  | Software Sciences                       |  |
| > | 23426250013743  | PRIME    | Prime - Leeds                           |  |
| > | 234263259159    | NUMAC    | University of Newcastle                 |  |
| > | 234270500103    | ARE      | Admiralty Surface Weapons Establishment |  |
| > | *               | TIPAT    | (Portsmouth) for Mail.                  |  |
| > | 234270500103#50 | ASWE     | Admiralty Surface Weapons               |  |
| > | 234270712217    | HATF     | Hatfield Polytechnic                    |  |
| > | 234273400207    | OXINST   | Oxford Instruments                      |  |
| > | 234273417217    | MODC     | Modcomp                                 |  |
|   |                 |          |                                         |  |

| > 234273417317                                                                                                    | DECR                                                                                                    | DEC at Reading                                                                                                    |  |
|----------------------------------------------------------------------------------------------------|----------------------------------------------------------------------------------------------------|----------------------------------------------------------------------------------------------------|--|
| > 234274200103*DCODUS                                                                                                    | CODUS                                                                                                    | Codus                                                                                                    |  |
| > 234275312212                                                                                                    | EUROLEX                                                                                                    | Euronet                                                                                                    |  |
| > 234275312212                                                                                                    | DATASOLVE                                                                                                    | Euronet                                                                                                    |  |
| > 234275312212                                                                                                    | EUROLEX                                                                                                    | British Oxygen Company                                                                                                    |  |
| > 234275317177                                                                                                    | GSI                                                                                                    | GSI                                                                                                    |  |
| > 2342844ØØ123                                                                                                    | ALVEY                                                                                                    | Alvey Mail and FTP.                                                                                                    |  |
| > 23428580010800                                                                                                    | LIBTEL                                                                                                    | Menzies' on-line enquiry system for book                                                                                                    |  |
| >*                                                                                                    |                                                                                                    | orders.                                                                                                    |  |
| > 234290200107                                                                                                    | WOLVES                                                                                                    | Wolverhampton Polytechnic                                                                                                    |  |
| > 23429Ø468168                                                                                                    | YORK                                                                                                    | Gateway to DEC-1Ø at York                                                                                                    |  |
| > 23429Ø524242                                                                                                    | RSRE                                                                                                    | Radio, Space Research Establishment                                                                                                    |  |
| > 23429052424250                                                                                                    | RSREA                                                                                                    | Radio, Space Research Establishment                                                                                                    |  |
| > 23429Ø8ØØ1Ø3                                                                                                    | OULD                                                                                                    | Open University DEC2Ø at London                                                                                                    |  |
| > 23429Ø84Ø111                                                                                                    | POLIS                                                                                                    | Geosystems (Euronet); SCICON                                                                                                    |  |
| > 23429Ø84Ø111                                                                                                    | POLIS                                                                                                    | SCION                                                                                                    |  |
| > 23429Ø84Ø111ØØ*d                                                                                                    | POLIS                                                                                                    | SCION                                                                                                    |  |
| > 234293212212                                                                                                    | BOC                                                                                                    | British Oxygen Company                                                                                                    |  |
| > 234293765265                                                                                                    | ARTTEL                                                                                                    | British Library, Boston Spa                                                                                                    |  |
| > 234299000403                                                                                                    | SUNNUA                                                                                                    | Sun Micro Systems at ASCOT                                                                                                    |  |
| > 234299212221                                                                                                    | NLTN                                                                                                    | Nolton                                                                                                    |  |
| > 2348                                                                                                    | TELEX                                                                                                    | UK Telex network                                                                                                    |  |
| >*                                                                                                    |                                                                                                    |                                                                                                    |  |
| > * Denmark                                                                                                    |                                                                                                    |                                                                                                    |  |
|                                                                                                    |                                                                                                    |                                                                                                    |  |
| >*                                                                                                    |                                                                                                    |                                                                                                    |  |
| > *<br>> 238                                                                                                    | DK                                                                                                    | Denmark                                                                                                    |  |
| > *<br>> 238<br>> 2382415924ØØ                                                                                                    | DK<br>DATACENTRA                                                                                                    | Denmark<br>LEN Euronet                                                                                                    |  |
| <pre>&gt; * &gt; 238 &gt; 2382415924ØØ &gt; 2382417456ØØ</pre>                                                                                                    | DK<br>DATACENTRA<br>RECKU                                                                                                    | Denmark<br>LEN Euronet<br>Univac in Copenhagen University                                                                                                    |  |
| <pre>&gt; * &gt; 238 &gt; 2382415924ØØ &gt; 2382417456ØØ &gt; *</pre>                                                                                                    | DK<br>DATACENTRA<br>RECKU                                                                                                    | Denmark<br>LEN Euronet<br>Univac in Copenhagen University                                                                                                    |  |
| <pre>&gt; * &gt; 238 &gt; 2382415924ØØ &gt; 2382417456ØØ &gt; * &gt; * &gt; * Sweden</pre>                                                                                                    | DK<br>DATACENTRA<br>RECKU                                                                                                    | Denmark<br>LEN Euronet<br>Univac in Copenhagen University                                                                                                    |  |
| <pre>&gt; * &gt; 238 &gt; 2382415924ØØ &gt; 2382417456ØØ &gt; * &gt; * &gt; * Sweden &gt; *</pre>                                                                                                    | DK<br>DATACENTRAI<br>RECKU                                                                                                    | Denmark<br>LEN Euronet<br>Univac in Copenhagen University                                                                                                    |  |
| <pre>&gt; * &gt; 238 &gt; 2382415924ØØ &gt; 2382417456ØØ &gt; * &gt; * &gt; * Sweden &gt; * &gt; 24Ø</pre>                                                                                                    | DK<br>DATACENTRAL<br>RECKU<br>S                                                                                                    | Denmark<br>LEN Euronet<br>Univac in Copenhagen University<br>Sweden                                                                                                    |  |
| <pre>&gt; * &gt; 238 &gt; 2382415924ØØ &gt; 2382417456ØØ &gt; * &gt; * &gt; * Sweden &gt; * &gt; 24Ø &gt; 24Ø</pre>                                                                                                    | DK<br>DATACENTRAL<br>RECKU<br>S<br>QZDB                                                                                                    | Denmark<br>LEN Euronet<br>Univac in Copenhagen University<br>Sweden<br>QZ via reverse pad.                                                                                                    |  |
| <pre>&gt; * &gt; 238 &gt; 2382415924ØØ &gt; 2382417456ØØ &gt; * &gt; * &gt; * Sweden &gt; * &gt; 24Ø &gt; 24Ø2Ø1ØØ11Ø &gt; 24Ø2Ø01ØØ11Ø &gt; 24Ø2Ø01Ø915</pre>                                                                                                    | DK<br>DATACENTRAI<br>RECKU<br>S<br>QZDB<br>QZCOM8Ø                                                                                                    | Denmark<br>LEN Euronet<br>Univac in Copenhagen University<br>Sweden<br>QZ via reverse pad.<br>QZCOM NIFTP8Ø service.                                                                                                    |  |
| <pre>&gt; * &gt; 238 &gt; 238241592400 &gt; 238241592400 &gt; 238241745600 &gt; * &gt; * &gt; * Sweden &gt; * &gt; 240 &gt; 240200100110 &gt; 240200100110 &gt; 240200100115 &gt; 240200101915 &gt; 240200101928</pre>                                                                                                    | DK<br>DATACENTRAL<br>RECKU<br>S<br>QZDB<br>QZCOM6Ø<br>QZXA                                                                                                    | Denmark<br>LEN Euronet<br>Univac in Copenhagen University<br>Sweden<br>QZ via reverse pad.<br>QZCOM NIFTP8Ø service.<br>UPNOD local network                                                                                                    |  |
| <pre>&gt; * &gt; 238 &gt; 238241592400 &gt; 238241745600 &gt; 238241745600 &gt; * &gt; * &gt; * Sweden &gt; * &gt; 240 &gt; 240200100110 &gt; 240200100110 &gt; 240200101915 &gt; 240200101928 &gt; 2402001027</pre>                                                                                                    | DK<br>DATACENTRAI<br>RECKU<br>S<br>QZDB<br>QZCOM8Ø<br>QZXA<br>QZXB                                                                                                    | Denmark<br>LEN Euronet<br>Univac in Copenhagen University<br>Sweden<br>QZ via reverse pad.<br>QZCOM NIFTP8Ø service.<br>UPNOD local network<br>Stockholm Universitry Computing Centre                                                                                                    |  |
| <pre>&gt; * &gt; 238 &gt; 2382415924ØØ &gt; 2382415924ØØ &gt; 2382417456ØØ &gt; * &gt; * Sweden &gt; * &gt; 24Ø &gt; 24Ø2Ø01Ø011Ø &gt; 24Ø2Ø01Ø110 &gt; 24Ø2Ø01Ø1915 &gt; 24Ø2Ø01Ø1928 &gt; 24Ø2Ø01Ø127 &gt; *</pre>                                                                                                    | DK<br>DATACENTRAL<br>RECKU<br>S<br>QZDB<br>QZCOM8Ø<br>QZXA<br>QZXB                                                                                                    | Denmark<br>LEN Euronet<br>Univac in Copenhagen University<br>Sweden<br>QZ via reverse pad.<br>QZCOM NIFTP8Ø service.<br>UPNOD local network<br>Stockholm Universitry Computing Centre<br>Gateway                                                                                                    |  |
| <pre>&gt; * &gt; 238 &gt; 2382415924ØØ &gt; 2382417456ØØ &gt; 2382417456ØØ &gt; * &gt; * Sweden &gt; * &gt; 24Ø &gt; 24Ø2Ø1Ø011Ø &gt; 24Ø2Ø01Ø011Ø &gt; 24Ø2Ø01Ø11915 &gt; 24Ø2Ø01Ø1928 &gt; 24Ø2Ø01Ø27 &gt; * &gt; 24Ø2Ø01Ø2701</pre>                                                                                                    | DK<br>DATACENTRAI<br>RECKU<br>S<br>QZDB<br>QZCOM8Ø<br>QZXA<br>QZXB<br>QZCOM                                                                                                    | Denmark<br>LEN Euronet<br>Univac in Copenhagen University<br>Sweden<br>QZ via reverse pad.<br>QZCOM NIFTP8Ø service.<br>UPNOD local network<br>Stockholm Universitry Computing Centre<br>Gateway<br>QZ ODEN DEC-1Ø                                                                                                    |  |
| <pre>&gt; * &gt; 238 &gt; 2382415924ØØ &gt; 2382415924ØØ &gt; 2382417456ØØ &gt; * &gt; * Sweden &gt; * &gt; 24Ø &gt; 24Ø2Ø1Ø011Ø &gt; 24Ø2Ø01Ø011Ø &gt; 24Ø2Ø01Ø11915 &gt; 24Ø2Ø01Ø1915 &gt; 24Ø2Ø01Ø1928 &gt; 24Ø2Ø01Ø27 &gt; * &gt; 24Ø2Ø01Ø2701 &gt; 24Ø5</pre>                                                                                                    | DK<br>DATACENTRAI<br>RECKU<br>S<br>QZDB<br>QZCOM8Ø<br>QZXA<br>QZXB<br>QZCOM<br>SWEDEN                                                                                                 | Denmark<br>LEN Euronet<br>Univac in Copenhagen University<br>Sweden<br>QZ via reverse pad.<br>QZCOM NIFTP8Ø service.<br>UPNOD local network<br>Stockholm Universitry Computing Centre<br>Gateway<br>QZ ODEN DEC-1Ø<br>Swedish data network                                                                                                    |  |
| <pre>&gt; * &gt; 238 &gt; 238241592400 &gt; 238241592400 &gt; 238241745600 &gt; * &gt; * Sweden &gt; * &gt; 240 240200100110 &gt; 240200100110 &gt; 240200101915 &gt; 240200101928 &gt; 2402001027 &gt; * &gt; 240200102701 &gt; 2405</pre>                                                                                                    | DK<br>DATACENTRAL<br>RECKU<br>S<br>QZDB<br>QZCOM6Ø<br>QZXA<br>QZXB<br>QZCOM<br>SWEDEN<br>QZXB                                                                                         | Denmark<br>LEN Euronet<br>Univac in Copenhagen University<br>Sweden<br>QZ via reverse pad.<br>QZCOM NIFTP8Ø service.<br>UPNOD local network<br>Stockholm Universitry Computing Centre<br>Gateway<br>QZ ODEN DEC-1Ø<br>Swedish data network<br>QZ by yet another route                                                                                                    |  |
| <pre>&gt; * &gt; 238 &gt; 238241592400 &gt; 238241592400 &gt; 238241745600 &gt; * &gt; * Sweden &gt; * &gt; 240200100110 &gt; 240200100110 &gt; 2402001001915 &gt; 240200101928 &gt; 24020010270 &gt; * &gt; 240200102701 &gt; 2405 &gt; 2405000253 &gt; 24050015310</pre>                                                                                                    | DK<br>DATACENTRAI<br>RECKU<br>S<br>QZDB<br>QZCOM8Ø<br>QZXA<br>QZXB<br>QZCOM<br>SWEDEN<br>QZXB<br>QZDB                                                                                 | Denmark<br>LEN Euronet<br>Univac in Copenhagen University<br>Sweden<br>QZ via reverse pad.<br>QZCOM NIFTP8Ø service.<br>UPNOD local network<br>Stockholm Universitry Computing Centre<br>Gateway<br>QZ ODEN DEC-1Ø<br>Swedish data network<br>QZ by yet another route<br>QZ ODEN DEC-1Ø                                                                                                    |  |
| <pre>&gt; * &gt; 238 &gt; 238241592400 &gt; 238241592400 &gt; 238241745600 &gt; * &gt; * Sweden &gt; * &gt; 240 &gt; 240200100110 &gt; 24020010110 &gt; 240200101915 &gt; 240200101928 &gt; 24020010270 &gt; * &gt; 240200102701 &gt; 2405 &gt; 2405000253 &gt; 2405015310 &gt; 2405015320</pre>                                                                                                    | DK<br>DATACENTRAI<br>RECKU<br>S<br>QZDB<br>QZCOM8Ø<br>QZXA<br>QZXB<br>QZCOM<br>SWEDEN<br>QZXB<br>QZDB<br>QZDB<br>QZCB                                                                 | Denmark<br>LEN Euronet<br>Univac in Copenhagen University<br>Sweden<br>QZ via reverse pad.<br>QZCOM NIFTP8Ø service.<br>UPNOD local network<br>Stockholm Universitry Computing Centre<br>Gateway<br>QZ ODEN DEC-1Ø<br>Swedish data network<br>QZ by yet another route<br>QZ ODEN DEC-1Ø<br>QZ CODEN DEC-1Ø<br>QZ Cyber                                                                                          |  |
| <pre>&gt; * &gt; 238 &gt; 238241592400 &gt; 238241592400 &gt; 238241745600 &gt; * &gt; * Sweden &gt; * &gt; 240 &gt; 240200100110 &gt; 240200101915 &gt; 240200101928 &gt; 2402001027 &gt; * &gt; 240200102701 &gt; 2405 &gt; 24050015310 &gt; 2405015320 &gt; 2405015330</pre>                                                                                                    | DK<br>DATACENTRAI<br>RECKU<br>S<br>QZDB<br>QZCOM8Ø<br>QZXA<br>QZXB<br>QZCOM<br>SWEDEN<br>QZXB<br>QZDB<br>QZDB<br>QZCB<br>QZCB<br>QZIB                                                 | Denmark<br>LEN Euronet<br>Univac in Copenhagen University<br>Sweden<br>QZ via reverse pad.<br>QZCOM NIFTP8Ø service.<br>UPNOD local network<br>Stockholm Universitry Computing Centre<br>Gateway<br>QZ ODEN DEC-1Ø<br>Swedish data network<br>QZ by yet another route<br>QZ ODEN DEC-1Ø<br>QZ Cyber<br>QZ Amdahl                                                                                                |  |
| <pre>&gt; * &gt; 238 &gt; 238241592400 &gt; 238241592400 &gt; 238241745600 &gt; * &gt; * Sweden &gt; * &gt; 240 &gt; 240200100110 &gt; 240200100110 &gt; 2402001001915 &gt; 240200101915 &gt; 24020010270 &gt; * &gt; 240200102701 &gt; 240500102701 &gt; 24050010253 &gt; 24050015310 &gt; 2405015320 &gt; 2405015330 &gt; 24050154</pre>                                                                               | DK<br>DATACENTRAI<br>RECKU<br>S<br>QZDB<br>QZCOM8Ø<br>QZXA<br>QZXB<br>QZXB<br>QZXB<br>QZCM<br>SWEDEN<br>QZXB<br>QZDB<br>QZCB<br>QZDB<br>QZCB<br>QZIB<br>UPPS                          | Denmark<br>LEN Euronet<br>Univac in Copenhagen University<br>Sweden<br>QZ via reverse pad.<br>QZCOM NIFTP8Ø service.<br>UPNOD local network<br>Stockholm Universitry Computing Centre<br>Gateway<br>QZ ODEN DEC-1Ø<br>Swedish data network<br>QZ by yet another route<br>QZ ODEN DEC-1Ø<br>QZ Cyber<br>QZ Amdahl<br>Uppsala network, Sweden                                                                     |  |
| <pre>&gt; * &gt; 238 &gt; 238241592400 &gt; 238241592400 &gt; 238241745600 &gt; * &gt; * Sweden &gt; * &gt; 240200100110 &gt; 240200100110 &gt; 2402001001915 &gt; 240200101915 &gt; 2402001027 &gt; * &gt; 2402001027 &gt; * &gt; 240500102701 &gt; 240500102701 &gt; 2405015310 &gt; 2405015320 &gt; 2405015330 &gt; 24050154 &gt; 2405015828</pre>                                                                    | DK<br>DATACENTRAI<br>RECKU<br>S<br>QZDB<br>QZCOM6Ø<br>QZXA<br>QZXB<br>QZXB<br>QZCM<br>SWEDEN<br>QZXB<br>QZDB<br>QZDB<br>QZDB<br>QZCB<br>QZIB<br>UPPS<br>LUND                          | Denmark<br>LEN Euronet<br>Univac in Copenhagen University<br>Sweden<br>QZ via reverse pad.<br>QZCOM NIFTP8Ø service.<br>UPNOD local network<br>Stockholm Universitry Computing Centre<br>Gateway<br>QZ ODEN DEC-1Ø<br>Swedish data network<br>QZ by yet another route<br>QZ ODEN DEC-1Ø<br>QZ Cyber<br>QZ Cyber<br>QZ Amdahl<br>Uppsala network, Sweden<br>Lund University                                      |  |
| <pre>&gt; * &gt; 238 &gt; 238241592400 &gt; 238241592400 &gt; 238241745600 &gt; * &gt; * Sweden &gt; * &gt; 240200100110 &gt; 240200100110 &gt; 240200101915 &gt; 240200101928 &gt; 240200101928 &gt; 24020010270 &gt; * &gt; 240200102701 &gt; 24050015370 &gt; 2405015310 &gt; 2405015320 &gt; 2405015330 &gt; 24050154 &gt; 24050154</pre>                                                                            | DK<br>DATACENTRAI<br>RECKU<br>S<br>QZDB<br>QZCOM6Ø<br>QZXA<br>QZXB<br>QZXB<br>QZCOM<br>SWEDEN<br>QZXB<br>QZDB<br>QZDB<br>QZCB<br>QZIB<br>UPPS<br>LUND<br>QZXA                         | Denmark<br>LEN Euronet<br>Univac in Copenhagen University<br>Sweden<br>QZ via reverse pad.<br>QZCOM NIFTP8Ø service.<br>UPNOD local network<br>Stockholm Universitry Computing Centre<br>Gateway<br>QZ ODEN DEC-1Ø<br>Swedish data network<br>QZ by yet another route<br>QZ ODEN DEC-1Ø<br>QZ Cyber<br>QZ Amdahl<br>Uppsala network, Sweden<br>Lund University<br>QZ Sweden via reverse PAD                     |  |
| <pre>&gt; * &gt; 238 &gt; 238241592400 &gt; 238241592400 &gt; 238241745600 &gt; * &gt; 238241745600 &gt; * &gt; * Sweden &gt; * &gt; 240 &gt; 240200100110 &gt; 240200100110 &gt; 240200101915 &gt; 240200101928 &gt; 24020010027 &gt; * &gt; 240200102701 &gt; 2405 &gt; 24050015310 &gt; 2405000253 &gt; 24050015310 &gt; 2405015320 &gt; 24050154 &gt; 2405015828 &gt; 24050154 &gt; 2405015828 &gt; 2405020332</pre> | DK<br>DATACENTRAI<br>RECKU<br>S<br>QZDB<br>QZCOM8Ø<br>QZXA<br>QZXB<br>QZCOM<br>SWEDEN<br>QZXB<br>QZDB<br>QZCB<br>QZDB<br>QZCB<br>QZIB<br>UPPS<br>LUND<br>QZXA<br>QZDA                 | Denmark<br>LEN Euronet<br>Univac in Copenhagen University<br>Sweden<br>QZ via reverse pad.<br>QZCOM NIFTP8Ø service.<br>UPNOD local network<br>Stockholm Universitry Computing Centre<br>Gateway<br>QZ ODEN DEC-1Ø<br>Swedish data network<br>QZ by yet another route<br>QZ ODEN DEC-1Ø<br>QZ Cyber<br>QZ Amdahl<br>Uppsala network, Sweden<br>Lund University<br>QZ Sweden via reverse PAD<br>QZ DEC 1Ø Sweden |  |
| <pre>&gt; * &gt; 238 &gt; 238241592400 &gt; 238241592400 &gt; 238241745600 &gt; * &gt; * Sweden &gt; * &gt; 240 &gt; 240200100110 &gt; 240200101915 &gt; 240200101928 &gt; 2402001027 &gt; * &gt; 240200102701 &gt; 240500102701 &gt; 24050000253 &gt; 24050015310 &gt; 2405015320 &gt; 2405015320 &gt; 24050154 &gt; 2405015828 &gt; 2405015828 &gt; 2405020332 &gt; 405002332</pre>                                    | DK<br>DATACENTRAI<br>RECKU<br>S<br>QZDB<br>QZCOM8Ø<br>QZXA<br>QZXB<br>QZCOM<br>SWEDEN<br>QZXB<br>QZDB<br>QZCB<br>QZDB<br>QZCB<br>QZDB<br>QZCB<br>QZDB<br>QZCB<br>QZDB<br>QZCB<br>QZDA | Denmark<br>LEN Euronet<br>Univac in Copenhagen University<br>Sweden<br>QZ via reverse pad.<br>QZCOM NIFTP8Ø service.<br>UPNOD local network<br>Stockholm Universitry Computing Centre<br>Gateway<br>QZ ODEN DEC-1Ø<br>Swedish data network<br>QZ by yet another route<br>QZ ODEN DEC-1Ø<br>QZ cyber<br>QZ Amdahl<br>Upsala network, Sweden<br>Lund University<br>QZ Sweden via reverse PAD<br>QZ DEC 1Ø Sweden  |  |

> \*

| > | 242              | N                 | Norway     |                  |                  |  |
|---|------------------|-------------------|------------|------------------|------------------|--|
| > | 2422             | NORWAY            | Norwegian  | data network     |                  |  |
| > | 24221100000107   | OSLO              | DEC1Ø at O | slo University   |                  |  |
| > | 242211000107     | OSLO              | DEC1Ø at O | slo University   |                  |  |
| > | 242211000163     | UNNI              | University | of OSLO;TS 256,  | rarewg2/marshall |  |
| > | 24222300000151   | RBK               | Cyber 17Ø  | at IFE (Energy R | esearch          |  |
| > | 242223000151     | RBK               | Cyber 17Ø  | at IFE (Energy R | esearch Centre)  |  |
| > | *                |                   | Kjeller    |                  |                  |  |
| > | 24224500000101   | BERGEN            | Univac at  | Bergen Universit | у                |  |
| > | 242245000101     | BERGEN            | Univac at  | Bergen Universit | у                |  |
| > | 24225300000101   | RUNIT             | Univac at  | Trondheim Univer | sity             |  |
| > | 242253000101     | RUNIT             | Univac at  | Trondheim Univer | sity             |  |
| > | 24226500000101   | TROMSOE           | Cyber at T | roms! University |                  |  |
| > | 242265000101     | TROMSOE           | Cyber at T | roms! University | 0.000            |  |
| > | 244              | SF                | Finland    |                  |                  |  |
| > | 244202006        | HELECON           | Euronet    |                  |                  |  |
| > | 244203008        | HELVA             | High Energ | y Physics Vax,   | University of    |  |
| > | *                |                   | Helsinki   |                  |                  |  |
| > | 244205001        | DATAPACK          |            |                  |                  |  |
| > | *                |                   |            |                  |                  |  |
| > | * Germany        |                   |            |                  |                  |  |
| > | *                |                   |            |                  |                  |  |
| > | 262              | D                 | Germany    |                  |                  |  |
| > | 26221Ø47Ø1       | INIS              | inis/agris | s (a. pH)        |                  |  |
| > | 2624             | GERMANY           | German dat | a network        |                  |  |
| > | 26245202040245 < | BUGH-PHYS-VAX>    | DEC        | VAX 11/78Ø       | VMS              |  |
| > | 26245203040009 < | U-DU-BURR>        | BURROUGHS  | B693Ø            | MCP              |  |
| > | 262452Ø3Ø4Ø536 < | (FHI-IMS-VAX>     | DEC        | VAX 11/785       | VMS              |  |
| > | 26245211040130   | IP Sharp          |            |                  |                  |  |
| > | 26245221040006   | DIMDI FEP         | Euronet CO | CL/VIDEOTEX      |                  |  |
| > | 26245221040006*d | DIMDI             |            |                  |                  |  |
| > | 26245221040104   | DIMDI FEP         | Euronet CO | CL/VIDEOTEX      |                  |  |
| > | 26245221040104*d | DIMDI2            |            |                  |                  |  |
| > | 26245221090265   | (RRZ-K-CYBER1>    | CDC        | CYBER 170-825    | NOS/BE 1.5       |  |
| > | 26245224124104   | GMD-Z1 BI-VAX>    | DEC        | VAX 11/750       | VMS              |  |
| > | 26245228040082   | GMD-71 BN-MVS>    | IRM        | 3Ø838            | MVS/XA           |  |
| > | 26245228040187   | BNVA              | Bonn VAX   | AT THE PARTY OF  | deried vit       |  |
| > | 26245228090071   | U-BN-ASTRO-VAX>   | DEC        | VAX 11/780       | VMS              |  |
| > | 26245228090589   | RHRZ-BN-MVS>      | IBM        | 3Ø81-K           | MVS/SP           |  |
| > | 26245233140197 < | FUHA-MVS>         | IBM        | 4381-M11         | MVS/SP           |  |
| > | 26245234040194   | RUB               | Cyber 205  | Ruhr University  | - Bochum         |  |
| > | 2624523404309    | RUB-ANACO         | PCS        | CADMUS 9230      | MUNTX            |  |
| > | 26245241040541   | (RWTH-INFRRS2000) | SIEMENS    | 7 760            | BS2000           |  |
| > | 26245271040240   | U-SI-PHYS-VAX)    | DEC        | VAX 8750         | VMS              |  |
| > | 26245300020104   | TUB-IME-VAX>      | DEC        | VAX 11/750       | VMS              |  |
| > | 26245300020106   | (TUB-ZRZ-CYBER)   | CDC        | CYBER 170-935    | NOS/BE           |  |
| > | 26245300020100   | FUR-ZEDAT-CYREP   | CDC        | CYBER 850        | NOS/RE           |  |
| > | 26245300020205   | DEN               | DEN inform | ation center     | 100/02           |  |
| > | 26245300020205   | FUR-7FDAT-RS2000  | SIFMENS    | 7 7550-R und D   | RS2000           |  |
| 5 | 26245300020227   | FUR-KRIST-VAYS    | DEC        | VAX 11/750       | VMS              |  |
| - |                  | a ob minor that   | 200        | 11/120           | 110              |  |

| > | 262453ØØØ2Ø321 | <zib-cyber></zib-cyber>               | CDC        | CYBER 17Ø-825    | NOS/BE          |   |
|---|----------------|---------------------------------------|------------|------------------|-----------------|---|
| > | 262453000217   | HMI                                   | Hans Mietr | ner Institute in | Berlin          |   |
| > | 26245300021711 | <hmi-msp></hmi-msp>                   | SIEMENS    | 7.89Ø-F          | MSP             |   |
| > | 26245300021713 | <hmi-vax1></hmi-vax1>                 | DEC        | VAX 11/785       | VMS             |   |
| > | 26245300021720 | <hmi-vax3></hmi-vax3>                 | DEC        | VAX 11/750       | VMS             |   |
| > | 26245300021721 | <hmi-vax2></hmi-vax2>                 | DEC        | VAX 11/78Ø       | VMS             |   |
| > | 26245300040004 | <bam-rz></bam-rz>                     | DEC        | VAX 11/78Ø       | VMS             |   |
| > | 26245300040020 | <dbi-bs2øøø></dbi-bs2øøø>             | SIEMENS    | 7.57Ø-B          | BS2ØØØ          |   |
| > | 26245300040132 | <bessy-vax></bessy-vax>               | DEC        | VAX 11/750       | VMS             |   |
| > | 26245400040576 | <u-hh-inf-vax></u-hh-inf-vax>         | DEC        | VAX 11/780       | VMS             |   |
| > | 26245400090560 | EMBLHH                                | EMBL VAX a | t Hamburg        |                 |   |
| > | 2624540009306  | DYVA                                  | MARK J VAX | at DESY          |                 |   |
| > | 26245451010089 | <ikl-vax></ikl-vax>                   | DEC        | VAX 11/750       | VMS             |   |
| > | 26245551033081 | <gwd-unisys1></gwd-unisys1>           | UNISYS     | UNIVAC 82        | OS 1100         |   |
| > | 26245611040009 | GID                                   | Euronet    | VIDEOTEX         |                 |   |
| > | 26245611Ø4Ø117 | GID                                   | Euronet    |                  |                 |   |
| > | 26245615140020 | GSI-RZ-MVS                            | IBM        | 3090-200         | MVS/XA          |   |
| > | 2624561514ØØ59 | <gmd-z1.da-vm></gmd-z1.da-vm>         | IBM        | 4341             | VM/SP           |   |
| > | 262456151428Ø1 | GMD-Z1.DA-UNIX1                       | DEC        | PDP 11/44        | UNIX/V          |   |
| > | 262456151428Ø3 | GMD-Z1.DA-UNIX2                       | PCS        | CADMUS 9600      | UNIX/V          |   |
| > | 262456151428Ø4 | <gmd-z1.da-bs2øøø></gmd-z1.da-bs2øøø> | SIEMENS    | 7.551            | BS2ØØØ          |   |
| > | 262456151428Ø6 | GMD-Z1.DA-DIE                         | DIETZ 621/ | XE3              |                 |   |
| > | 262456151428Ø7 | GMD-Z1.DA-UNIX2                       | PCS        | CADMUS 9600      | UNIX/V          |   |
| > | 26245615144000 | ESOC                                  | European S | pace Operations  | Centre.         |   |
| > | *              |                                       | Darmstadt  | Pare of a second |                 |   |
| > | 2624562213002  | EMBL                                  | ALKOR VAX  |                  |                 |   |
|   |                |                                       |            |                  |                 |   |
| > | 2624562214Ø244 | <mpi-kp-vax1></mpi-kp-vax1>           | DEC        | VAX 11/78Ø       | VMS             |   |
| > | 2624562219Ø135 | <mpi-kp-dec1ø></mpi-kp-dec1ø>         | DEC        | DECsystem10      | TOPS1Ø          |   |
| > | 26245631042100 | <u-kl-inf-vax></u-kl-inf-vax>         | DEC        | VAX 11/750       | VMS             |   |
| > | 26245681Ø4ØØ1Ø | OFFICE DES                            | OUBLICATIO | NS Euronet       |                 |   |
| > | 26245681Ø4ØØ76 | <uds-bs2øøø></uds-bs2øøø>             | SIEMENS    | 7.57ØP           | BS2ØØØ          |   |
| > | 26245690010066 | <battelle-vax></battelle-vax>         | DEC        | VAX 11/78Ø       | VMS             |   |
| > | 26245690030096 | IP Sharp                              |            |                  |                 |   |
| > | 26245721040153 | <fhi-iitb-vax></fhi-iitb-vax>         | DEC        | VAX 11/750       | VMS             |   |
| > | 26245721040189 | (U-KA-MSP2)                           | SIEMENS    | 7.865-2          | MSP             |   |
| > | 26245721Ø43Ø3x | <u-ka-telem-vax></u-ka-telem-vax>     | DEC        | VAX 11/750       | VMS             |   |
| > | 26245724740001 | FIZ-TECHNI                            | Euronet C  | CL/VIDEOTEX      |                 |   |
| > | 26245724740001 | INKA                                  | Euronet    | A OR B OR C      | CCL/VDEOTEX     |   |
| > | 2624572474Ø141 | FIZ-TECHNI                            | Euronet    |                  |                 |   |
| > | 2624572474Ø141 | INKA                                  | Euronet    |                  |                 |   |
| > | 2624572474Ø211 | CASGER                                | STN Inter  | national         |                 |   |
| > | 26245761Ø42Ø*D | FREIBURG                              | Freiburg   | University       |                 |   |
| > | 26245821040256 | <u-a-bs2000></u-a-bs2000>             | SIEMENS    | 7.55Ø-D          | BS2ØØØ          | - |
| > | 26245890030111 | TUM-CAD1-UNIX>                        | DEC        | VAX 11/750       | ULTRIX-32       |   |
| > | 26245890030198 | (TUM-KI-UNIX)                         | NIXDORF    | TARGON 35        | UNIX            |   |
| > | 26245898848829 | (FHI-IFT-VAY)                         | DEC        | VAX 11/750       | VMS             |   |
| > | 26245890040220 | IPD                                   | Max Planc  | k Institute of   | Plasma Physics. |   |
| > | *              | 111                                   | Garching   |                  |                 |   |
| > | 26245890090102 | (LRZ-CYREP)                           | CDC        | CYBER 875        | NOS             |   |
| - |                | Salta GIDDIT                          | 000        | - I MARTE VIP    |                 |   |

| > 26245890090218 | MPE            | Max Planck Institute for Extra Terrestial |
|------------------|----------------|-------------------------------------------|
|                  | THE DIVOTE UNE | Physics                                   |
| > 26245890090840 | IUM-PHISIK-VAX | DEC VAC 11/700 VES                        |
| > 2625589009301  | ESO            | Luropean Southern Observatory in Germany  |
| > #              | CUDE UNV       | VAX 11/780                                |
| > 26245921040258 | CUBI-VAX>      |                                           |
| > 26245941030164 | (U-K-VAX1)     | DEC VAX 11/ (80 VDS                       |
| > 26245951052100 | <0-RV-R25000>  | SIEMENS (.550 BS2000                      |
| > * Denture 1    |                |                                           |
| > * Portugal     |                |                                           |
| > 260            | P              | Portugal                                  |
| 208              | r              | FOI LUGAT                                 |
| X                |                |                                           |
| > * Luxembourg   |                |                                           |
| > 270            | I              | Luxembourg                                |
| > 2703035        | FUDOSTAT       | FEC Eurostat system - ICL 2982            |
| > 270/4/9112*D   | FCHO           | IES - DC                                  |
| > 270440112*0    | FCHO           | LUXEMBOURG (SERVICE DES COMMUNAUTES)      |
| > *              | LOIN           | BOULLEVOIR (BRITTON DED CONNORMETER)      |
| ) * Ireland      |                |                                           |
| > *              |                |                                           |
| > 272            | TRI            | Ireland                                   |
| > 2724315499929  | FUROKOM2       | EEC barmonisation COM system at UC.       |
| > *              | DONONOIL       | Dublin - inverse PAD                      |
| > 272431540003   | EUROKOM        | EEC harmonisation COM system at UC.       |
| > *              | DONONOT        | Dublin - inverse PAD                      |
| > 27243159000630 | UCD            | EEC harmonisation COM system at UC.       |
| > *              | 000            | Dublin - local X25 net                    |
| >*               |                | 0.0200 0.020 000000000 000-00-00-0        |
| > * Canada       |                |                                           |
| > *              |                |                                           |
| > 302            | CDN            | Canada                                    |
| > 3020           | DATAPAC        | Canadian Datapac                          |
| > 302020400096   | NRCVA          | National Reasearch Centre.                |
| > 302049300026   | VIDEOTEX       | Videotex host. VMS                        |
| > 302067200040   | LIBCVCR        | Amdahl, Univ British Columbia, Vancouver  |
| > 302068100058   | UVIC           | Victoria University, British Columbia     |
| > 302068100248   | DAOBS          | Dominion Astrophysical Observatory VAX    |
| >*               | and a second   | 11/78Ø                                    |
| > 302068100256   | UVICVVA        | Physics VAX, Victoria University, British |
| > *              | 0000           | Columbia                                  |
| > 302083200013   | TRIUMF         | The Tri-University Meson Facility.        |
| >*               |                | Vancouver                                 |
| > 3025           | GLOBEDAT       | Canadian Globedat                         |
| > 3029           | INFOSWITCH     | Canadian Infoswitch                       |
| >*               |                | A DATE THE REPORT OF A DATE OF A DATE OF  |
| > * USA ITT      |                |                                           |
| >*               |                |                                           |
| > 3103           | ITT            | USA - ITT                                 |
|                  |                |                                           |

|   | > 31033010000542          | DIALCOM42 | DIALCOM - System 42                   |                       |
|---|---------------------------|-----------|---------------------------------------|-----------------------|
|   | > *                       | DINBOONTE | 5112001 05000 12                      |                       |
|   | > * USA WIIT              |           |                                       |                       |
|   | > *                       |           |                                       |                       |
|   | 3104                      | LITT      |                                       |                       |
|   | > 3104004750              | MOI       | WCII mail sustan                      |                       |
|   | > > 104004 (>>            | MCI       | MCII mail System                      |                       |
|   |                           |           |                                       |                       |
|   | > * USA IIMNEI            |           |                                       |                       |
|   | 7 *                       |           | se ivose COJAIC Baschool COJAIC       |                       |
|   | > >100                    | TYMNET    | USA - lymnet                          |                       |
|   | > > IDD*DENSCL            | ONTIME    | UNITE Information system              |                       |
|   | > >106001475              | SDC2      |                                       |                       |
|   | > 3106001509              | SDC1      | A ALESSARY ALESSARY TISKED            |                       |
|   | > 310600157878            | BIX       | Byte Information Exchange             |                       |
|   | > 310600157878*D          | BIX       | Byte Information Exchange             |                       |
|   | > 3106001850              | TYMNET    | Tymnet hosts, the Source              |                       |
|   | > 3106001851              | TYMNET    | Tymnet hosts, the Source              |                       |
|   | > 3106001852              | TYMNET    | Tymnet hosts, the Source              |                       |
|   | > 3106001853              | TYMNET    | Tymnet hosts, the Source              |                       |
|   | > 3106001854              | TYMNET    | Tymnet hosts, the Source              |                       |
|   | > 310600232901*D          | MFE       | Magnetic Fusion Energy Centre, Lawre  | nce                   |
|   | > *                       |           | Livermore                             |                       |
|   | > 3106002545              | SEISMO    | UUCP gateway to mcvax                 |                       |
|   | > 310600266400*D          | SLAC      | SLAC via TYMNET                       |                       |
|   | > 3106003247              | TYMNET    | Tymnet hosts, the Source              |                       |
|   | > 310600562200            | FNAL      | Fermilab                              |                       |
|   | > 31060061*DSDDC; IPSSLON | ORBIT2    | SDC Search Service                    |                       |
|   | > 310601475               | SDC2      |                                       |                       |
|   | > 31069                   | SLAC      | SLAC via TYMNET                       |                       |
|   | > 3106900061*D            | DIALOG4   | Lockheed DIALOG service               | and the second second |
|   | > 31Ø69ØØ8Ø3*D            | DIALOG3   | Lockheed DIALOG service               | > 3126                |
|   | > 3106904700              | TYMNET    | Tymnet hosts, Easylink                |                       |
|   | > *                       |           |                                       |                       |
|   | > * USA TELENET           |           |                                       |                       |
|   | > *                       |           |                                       | 5.262 ·               |
|   | > 3110                    | TELENET   | USA - Telenet                         |                       |
|   | > 311020200099            | ICIB      | Information Council Incorporated -    |                       |
|   | > 31102020010900          | CIS       | Chemical Information Systems          |                       |
|   | > 311020200141            | TELEMAIL  | US Telemail facility Omnet Inc.       |                       |
|   | > 31102020014175          | TELEMAIL1 | US Telemail facility                  |                       |
|   | > 311021200141            | JPLM1     | Jet Propulsion Laboratory mail 1, USA |                       |
|   | > 311021200142            | JPLM2     | Jet Propulsion Laboratory mail 2, USA |                       |
|   | > 31102130003300*D        | ORBIT     | SDC Search Service                    |                       |
|   | > 31102130017000*D        | DIALOG2   | Lockheed DIALOG service               | > 111 /               |
|   | > 311021300219            | CALTECH   | Caltech VAX 11/780                    |                       |
|   | > 31103010002000          | NLM       | National Medical Library              |                       |
|   | > 311030100028            | TELENET   | Mail system                           |                       |
|   | > 311030100038            | TELENET   | Mail system                           |                       |
| - | > 311030100047            | TELENET   | Mail system                           |                       |
|   | > 311030100048            | TELENET   | Mail system                           |                       |
|   |                           |           |                                       |                       |

| > 311030100049                        | TELENET        | Mail system                                   |                |
|---------------------------------------|----------------|-----------------------------------------------|----------------|
| > 311030100056                        | TELENET        | Mail system                                   |                |
| > 311030100057                        | TELENET        | Mail system                                   |                |
| > 31103010025442                      | DIALCOM42      | DIALCOM - system 42                           |                |
| > 311030100408                        | TELENET        | Mail system                                   |                |
| > 31103010047                         | SOURCE         | Source system in USA                          |                |
| > 311Ø312688Ø1                        | ADPUSA         | ADP Network Services Ltd.                     |                |
| > 311Ø315ØØØ2ØØ2*D                    | BRS            | Biblographic Research Services, NY            |                |
| > 311Ø415ØØØ2ØØØ*D                    | DIALOG         | Lockheed DIALOG service                       |                |
| > 311Ø415ØØØ48ØØ*D                    | DIALOG1        | Lockheed DIALOG service                       |                |
| > 31106070002000                      | CORNELLØ       | Cornell University                            |                |
| > 31106070002100                      | CORNELL1       | Cornell University                            |                |
| > 31106070002200                      | CORNELL        | Cornell University                            |                |
| > 31106070002200                      | CORNELL2       | Cornell University                            |                |
| > 31106070002300                      | CORNELL3       | Cornell University                            |                |
| > 31106140002124                      | CASUSA         | STN International                             |                |
| > 311070300463                        | NOAANETB       | NOAAnet system B, Washington DC.              |                |
| > 311080800040                        | UKIRT          | UK Infra Red Telescope in Hawaii              |                |
| > 31108080004010                      | UKTH           | UK Telescope in Hawaii                        |                |
| > 31108080004020                      | UKIRT          | UK Infra Red Telescope in Hawaii              |                |
| > 31108080004030                      | JCMT           | James Clerk Maxwell Telescope in Hawaii       |                |
| > 311090900173                        | TELENET        | Mail test host                                |                |
| > 31109090080000                      | JPLM3          | Jet Propulsion Laboratory mail 2, USA         |                |
| > 3113                                | RCA            | USA - RCA                                     |                |
| > 312530300007                        | NCAR           | National Centre for Atmospheric Reasearch     | h rectricition |
| >*                                    |                | Boulder                                       |                |
| > 312541500007                        | DIALOGUNI      |                                               |                |
| >*                                    |                |                                               |                |
| > * USA AUTONET                       |                |                                               |                |
| > *                                   |                |                                               |                |
| > 3126                                | AUTONET        | USA - Autonet                                 |                |
| >*                                    |                |                                               |                |
| > 340                                 | FA             | French Antilles                               |                |
| >*                                    | 1 TANANG       | Constitute design                             |                |
| > 342                                 | BDS            | Barbados                                      |                |
| > 3422253Ø3Ø3                         | SWURCC         | South-West Universities                       |                |
| >*                                    | - desta logita | ont, Accounts on comments and Attitude on the |                |
| > 425                                 | IL             | Israel                                        |                |
| > 426                                 | BRN            | Bahrain                                       |                |
| > 431                                 | DXB            | United Arab Emirates - Dubai                  |                |
| >*                                    | COL of Page 44 |                                               |                |
| > * Japan                             |                |                                               |                |
| >*                                    |                |                                               |                |
| > 440                                 | J              | Japan                                         |                |
| > 44Ø8                                | VENUSP         | Japanese data network                         |                |
| >*                                    |                | the same second to                            |                |
| > 454                                 | НК             | Hong Kong                                     |                |
| >*                                    |                | non0 non0                                     |                |
| > * Australia                         |                |                                               |                |
| > *                                   |                |                                               |                |
| · · · · · · · · · · · · · · · · · · · |                |                                               |                |

| > | 505            | AUS        | Australia                           |
|---|----------------|------------|-------------------------------------|
| > | 505233430001   | DITMELB    | CSIRO                               |
| > | 505273720000   | UQXA       | University of Queensland ANF-10 ga- |
| > | 505282720012   | FLINDERS   | EDU.FLINDERS                        |
| > | 505320000000   | MINERVA    | MINERVA Mail service                |
| > | *              |            |                                     |
| > | 525            | SGP        | Singapore                           |
| > | *              |            | New York, New York 10027            |
| > | * New Zealand  |            |                                     |
| > | *              |            |                                     |
| > | 530            | NZ         | New Zealand                         |
| > | 530124000016   | OTAGO      | Otago University - Vax 11/750       |
| > | 530130000034   | CANTERBURY | Canterbury University               |
| > | 530130000047   | LINCOLN    | Lincoln University                  |
| > | 530163000005   | MASSEY     | Massey University Computer Centre   |
| > | 530171000004   | WAIKATO    | Waikato University                  |
| > | 530197000073   | AUCKLAND   | Auckland University                 |
| > | *              |            |                                     |
| > | * South Africa |            |                                     |
| > | *              |            |                                     |
| > | 655            | ZA         | South Africa                        |
| > | 655Ø           | SAPONET_P  | Saponet                             |
| > | 6559           | SAPONET    | Saponet P                           |

## <u>Irodalomjegyzék</u>

- [1] Kermit Protocol Manual fifth edition Frank da Cruz Columbia University Center for Computing Activities New York, New York 10027 3 April 1984
- [2] PROCOMM REFERENCE MANUAL Version 2.4 ( Datastorm Technologies, Inc. )
- [3] UNIX Programmer's Manual Revised and Expanded Version Bell Telephone Laboratories, Incorporated Murray Hill, New Jersey
  - [4] Az intézeti számítógép hálózat használata Kezelői útmutató Készítette: Tétényi István 1987. február
  - [5] Az ELLA intézeti elektronikus posta rendszer IIF dokumentum Készítette: Háy Borbála MTA SZTAKI 1988
- [6] Káptalan kommunikáló testület MTA SZTAKI 1985.
- [7] WANP-BOX gépkönyv MTA SZTAKI 1988.
- [8] IBM 3031 NEWS 97. cikk
  - [9] IBM 3270 terminálemuláció Kezelői útmutató 1.0 Készítette: Wittmann Imre MTA SZTAKI 1987
- [10] Az UNI 2.0 IIF dokumentum Készítette: Szentjóbi Ottó MTA SZTAKI 1988

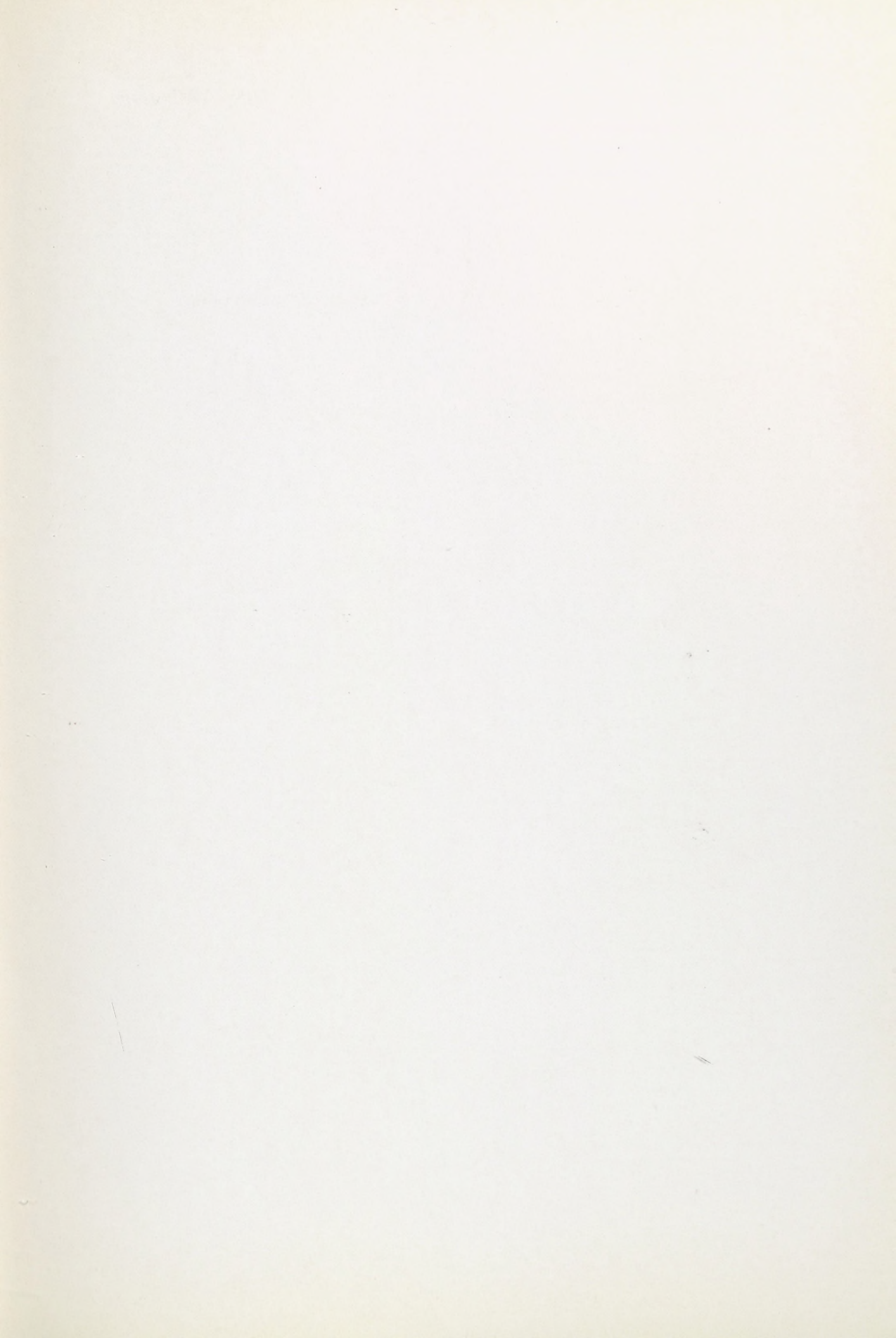

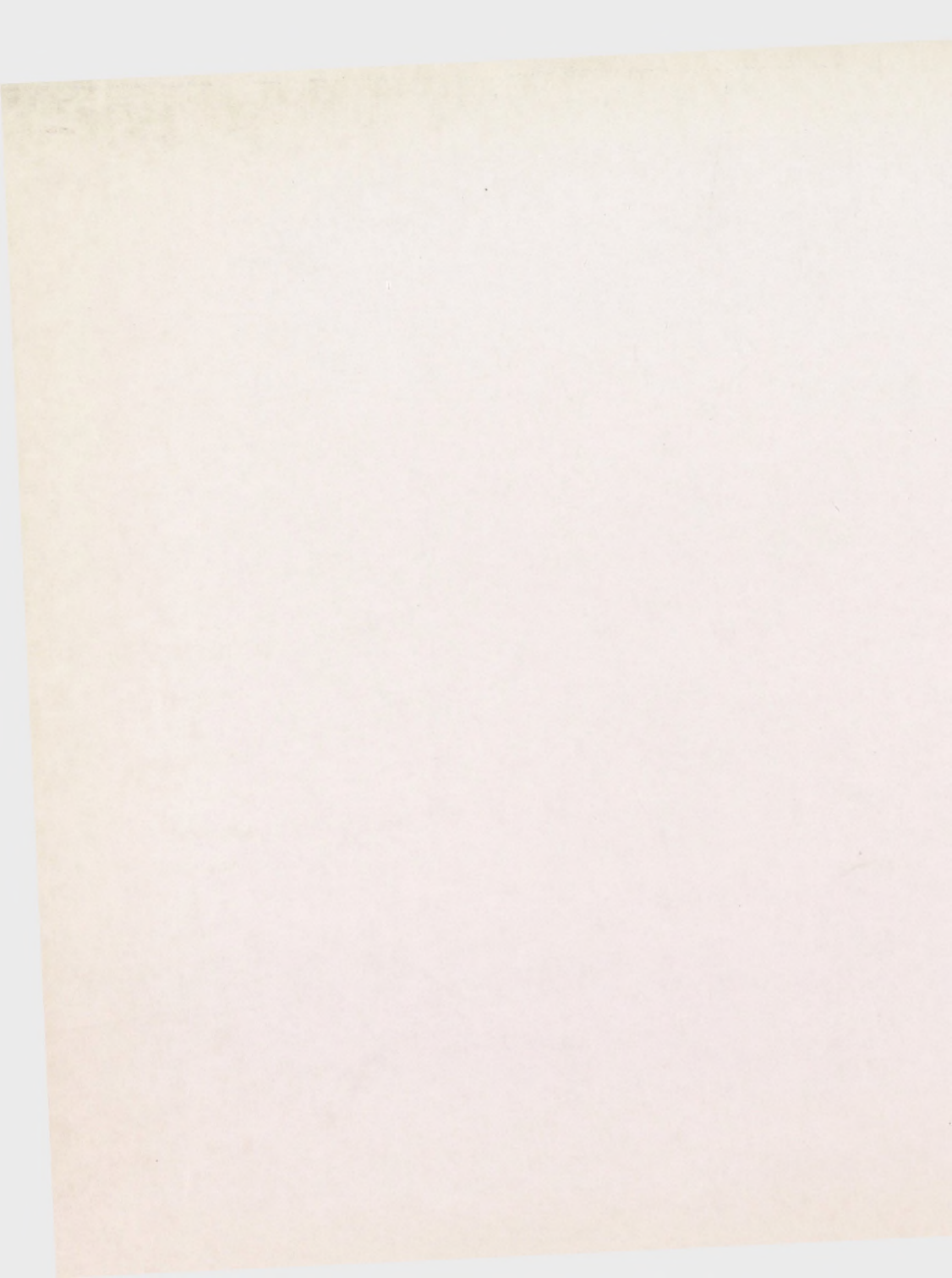

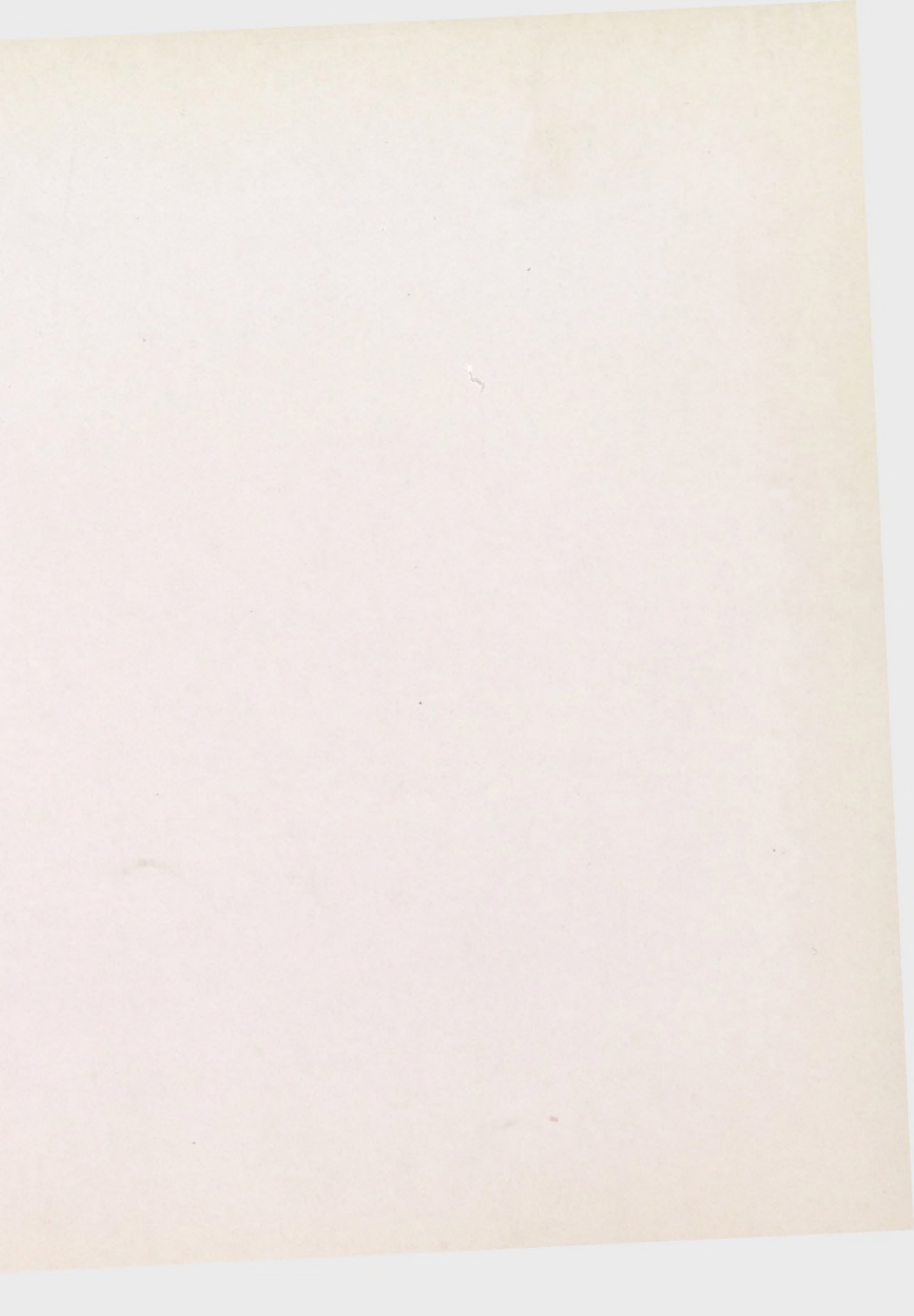